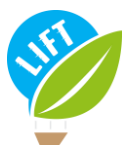

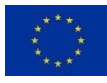

# LIFT FARM TYPOLOGY-TOOL USER GUIDE

Philippe Jeanneaux<sup>1</sup>, Léa Bonhomme<sup>1</sup>, Larissa Billaudet<sup>1</sup>, Jacques Veslot<sup>2</sup>, Laure Latruffe<sup>2</sup>, Yann Desjeux<sup>2</sup>

<sup>1</sup>VetAgro Sup (France), <sup>2</sup>INRAE (France)

If you require further information, please feel free to contact: <u>lift-typology-tool@vetagro-sup.fr</u>

Access to the tool: https://agroecology.app.inrae.fr/ LIFT website: https://www.lift-h2020.eu/

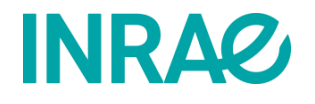

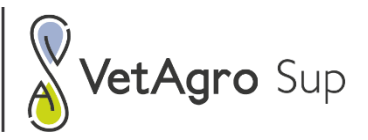

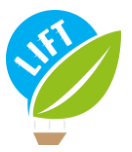

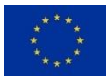

## Table of contents

| Tal | ole of | cont   | ents                                            | 2 |
|-----|--------|--------|-------------------------------------------------|---|
| Tal | ole of | figur  | res                                             | 3 |
| 1.  | Bac    | kgrou  | und of the LIFT typology-tool                   | 1 |
| 1   | .1.    | Cont   | text                                            | 1 |
| 1   | .2.    | Obje   | ectives of the LIFT typology-tool               | 1 |
| 2.  | Inte   | rface  | e and functionalities of the LIFT typology-tool | 5 |
| 2   | 2.1.   | Side   | panel (left)                                    | 5 |
|     | 2.1.2  | 1.     | General description of the side panel           | 5 |
|     | 2.1.2  | 2.     | Input data                                      | 7 |
|     | 2.1.3  | 3.     | Peer group data                                 | Э |
|     | 2.1.4  | 1.     | Threshold data                                  | Э |
|     | 2.1.5  | 5.     | Price adjustment data                           | Э |
|     | 2.1.6  | ō.     | Report10                                        | C |
| 2   | 2.2.   | Maiı   | n panel (right)10                               | ) |
|     | 2.2.2  | 1.     | General description of the main panel10         | ) |
|     | 2.2.2  | 2.     | The general information tabs                    | C |
|     | 2.2.3  | 3.     | The « User data » tab1                          | 1 |
|     | 2.2.4  | 1.     | The « Ecology type » tab1!                      | 5 |
|     | 2.2.5  | 5.     | The « Peer-comparison » tab                     | 5 |
|     | 2.2.6  | 5.     | The « Glossary » tab 20                         | C |
|     | 2.2.7  | 7.     | Bioregions tab                                  | 1 |
| 3.  | Арр    | licati | ion 22                                          | 2 |
| Ξ   | 8.1.   | Belo   | nging to a type24                               | 1 |
| 3   | 8.2.   | Com    | nparison                                        | ) |
|     | 3.2.2  | 1.     | Peer group comparison                           | C |
|     | 3.2.2  | 2.     | Performance comparison                          | 2 |
| 3   | 8.3.   | Glos   | sary                                            | 1 |
| 3   | 8.4.   | Ехро   | ort results                                     | 5 |
| 4.  | Refe   | erend  | ces                                             | 7 |
| 5.  | Арр    | endi   | x 38                                            | 3 |

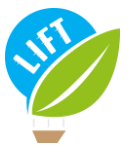

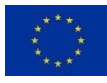

## Table of figures

| Figure 1: Graphical User Interface with the side panel on the left-hand side and the main panel on | the  |
|----------------------------------------------------------------------------------------------------|------|
| right-hand side of the tool part 1                                                                 | 5    |
| Figure 2: Graphical User Interface with the side panel on the left-hand side and the main panel on | the  |
| right-hand side of the tool part 2                                                                 | 6    |
| Figure 3: Side panel                                                                               | 7    |
| Figure 4: Input data section in the main panel                                                     | 8    |
| Figure 5: CSV file with current data                                                               | 9    |
| Figure 6: Main panel                                                                               | 10   |
| Figure 7: General information sub-tab in the user data panel                                       | 11   |
| Figure 8: Livestock sub-tab                                                                        | 12   |
| Figure 9: Livestock input sub-tab                                                                  | 12   |
| Figure 10: Farming input sub-table                                                                 | 13   |
| Figure 11: Economic data sub-table                                                                 | 14   |
| Figure 12: Social and employment data sub-tab                                                      | 14   |
| Figure 13: Low-input sub-tab in the ecological type tab                                            | 15   |
| Figure 14: Integrated (circular) sub-tab in the ecological type tab                                | 16   |
| Figure 15: Economic indicators sub-tab example                                                     | . 17 |
| Figure 16: Social and employment indicators sub-tab example                                        | . 18 |
| Figure 17: Environmental indicators sub-tab example part 1                                         | 18   |
| Figure 18: Environmental indicators sub-tab example part 2                                         | . 19 |
| Figure 19: Peer group typology distribution sub-tab                                                | 20   |
| Figure 20: Glossary tab                                                                            | .21  |
| Figure 21: Bioregion tab (no data selected)                                                        | 22   |
| Figure 22: Side panel once the dataset is loaded and a farm ID is selected                         | 23   |
| Figure 23: Ecological type of the farm with ID 29                                                  | .24  |
| Figure 24: General information about the farm with ID 29                                           | 25   |
| Figure 25: Ecological type of the farm with ID 29 after reducing the assets                        | 26   |
| Figure 26: User data tab and location of the switch bottom to organic type                         | . 27 |
| Figure 27: Ecological type of the farm Id n°29 after reducing the assets                           | 28   |
| Figure 28: Ecological type of the farm ID n°1214                                                   | 28   |
| Figure 29: Ecological type of the farm ID n°1214 with fertilisers slider moved                     | 29   |
| Figure 30: The farm ID n°1214 with sliders moved in order to become low input                      | . 30 |
| Figure 31: General information from the User data tab of the farm ID 46                            | 31   |
| Figure 32: Peer-group typology distribution results for the farm ID 46                             | 32   |
| Figure 33: Economic indicators of farm with ID 3983                                                | . 33 |
| Figure 34: Social and employment indicators of the farm n°3983                                     | 33   |
| Figure 35: Environmental indicators of farm with ID 3983                                           | .34  |
| Figure 36: Glossary tab                                                                            | 35   |
| Figure 37: Generate a summary report location in the side panel                                    | 36   |
| Figure 38: Location of the livestock units in the summary report                                   | .37  |

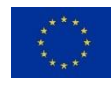

## 1. Background of the LIFT typology-tool

## 1.1. Context

The LIFT typology-tool materialises the LIFT farm typology developed in the LIFT project. The LIFT farm typology is "a classification system applied to individual farms, based on identified key characteristics of their farming management strategies and adopted farming practices" (Rega et al., 2021). The LIFT farm typology identifies six farming systems (or ecological types): standard farming, conservation agriculture, low-input farming, integrated (circular) farming, organic farming, and agroecological farming. Two types of protocol were developed to assign a farm to a farming system in practice: a protocol based on the secondary data from the European Union's Farm Accountancy Data Network (FADN)<sup>1</sup>, and a protocol based on the primary data collected in LIFT through the LIFT large-scale farmer survey. Due to the lack of specific information in the FADN data, the FADN-based protocol considers only four ecological types: standard farming, low-input farming, integrated (circular) farming, integrated (circular) farming, integrated (circular) farming, integrated in LIFT through the LIFT large-scale farmer survey. Due to the lack of specific information in the FADN data, the FADN-based protocol considers only four ecological types: standard farming, low-input farming, integrated (circular) farming, organic farming.

The LIFT typology-tool makes use of the FADN-based protocol. It is a free and user-friendly tool that was built using the programming language R and in particular the R-package "shiny"<sup>2</sup>. Users can apply the tool on their own data that they input in the tool. The tool's comprehensive glossary, and the access to all parameters underlying the model utilised, make the tool very transparent and offer the possibility for further development and customised adaptations.

The main objective of the LIFT typology-tool is to assign a farm to one of the four ecological types. Further, the LIFT typology-tool enables to compare the performances of farms belonging to different ecological types, taking into account bioregions and production types of farming. Thus, the LIFT typology-tool assigns, on the one hand, a farm to an ecological type based on user-provided input data and, on the other hand, benchmarks the performances of this farm – with regard to various dimensions – against those of a defined peer group. Stakeholders were involved in the design of the tool through stakeholder workshops during which preliminary versions of the tool were presented. This consultation helped adjust the tool to stakeholders' needs.

This user guide describes the interface of the LIFT typology-tool with its different functionalities, and then explains how to use it. A video tutorial is available, with an example of application to practice with the tool.

## 1.2. Objectives of the LIFT typology-tool

The LIFT typology-tool is a free and user-friendly tool that can be applied to primary or secondary data, which are inputted in the tool by the user.

The tool has two key objectives:

1) First of all, the tool allows for classifying farms into ecological types, based on farm-level input data provided by the user through the dedicated interface or through a file upload, using the FADN-based protocols as described in LIFT Deliverable 1.4 (Rega et al., 2021). As an output, the tool provides a

 $<sup>^{1}\,</sup>https://ec.europa.eu/info/food-farming-fisheries/farming/facts-and-figures/farms-farming-and-figures/farms-farming-fisheries/farming/facts-and-figures/farms-farming-and-figures/farms-farming-fisheries/farming/facts-and-figures/farms-farming-fisheries/farming/facts-and-figures/farms-farming-fisheries/farming/facts-and-figures/farms-farming-fisheries/farming/facts-and-figures/farms-farming-fisheries/farming-fisheries/farming/facts-and-figures/farms-farming-fisheries/farms-farming-fisheries/farming-fisheries/farming-fisherie$ 

innovation/structures-and-economics/economics/fadn\_en

<sup>&</sup>lt;sup>2</sup> https://agroecology.app.inrae.fr.

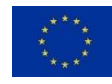

graphical snapshot of the current situation of the farm. In addition, the tool offers the possibility to explore the impacts of changing input variables.

2) The second objective of the tool is to enable the user to benchmark the evaluated farm against a peer group, on several performance indicators covering the economic, social and employment, as well as environmental dimensions, taking into consideration the ecological type of the evaluated farm.

The targeted users of the LIFT typology-tool are mainly researchers, policy makers and professionals, in particular farm advisory services, as well as students.

## 2. Interface and functionalities of the LIFT typology-tool

The tool has been designed as a website with an interface to upload data and show the results of the analysis.

The graphical user interface of the tool (Figure 1 & Figure 2) consists in a side panel on the left-hand side and a main panel on the right-hand side. The side panel contains all functionalities related to upand down-loading files, whereas the main panel is subdivided into several tabs, allowing either to entering input data or to viewing output results. The main panel also includes a glossary and the possibility to look up for a bioregion, defined on the basis of NUTS3<sup>3</sup> regions and altitude. Both panels are described in detail below in the sections 2.1.1. and 2.1.2.

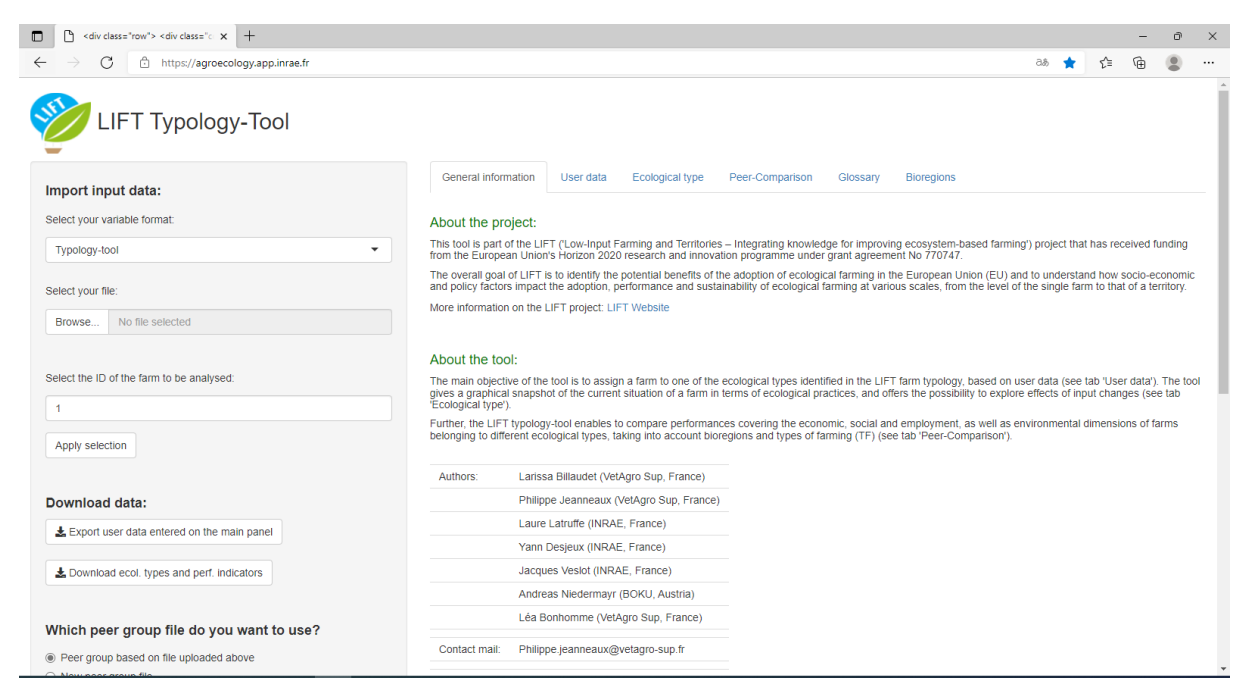

<u>Figure 1</u>: Graphical User Interface with the side panel on the left-hand side and the main panel on the right-hand side of the tool part 1

<sup>&</sup>lt;sup>3</sup> https://ec.europa.eu/eurostat/statisticsexplained/index.php?title=Glossary:Nomenclature\_of\_territorial\_units\_for\_statistics\_(NUTS)

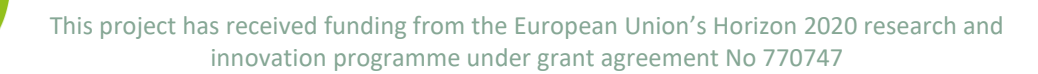

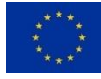

| Which peer group file do you want to use?       |               | Léa Bonhomme (VetAgro Sup, France) |
|-------------------------------------------------|---------------|------------------------------------|
| Peer group based on file uploaded above         | Contact mail: | Philippe.jeanneaux@vetagro-sup.fr  |
| O New peer group file                           | CC license:   | BY-NC-ND                           |
| Do you want the peer group mean or median?      | Last update:  | November 30, 2021                  |
| Mean                                            |               |                                    |
| O Median                                        |               |                                    |
| La Download created peer group file             |               |                                    |
| Which threshold file do you want to use?        |               |                                    |
| Default thresholds                              |               |                                    |
| New threshold file                              |               |                                    |
| Download default thresholds                     |               |                                    |
|                                                 |               |                                    |
| Which price adjustment file do you want to use? |               |                                    |
| Default adjustments                             |               |                                    |
| O New adjustment file                           |               |                                    |
| Lownload default adjustments                    |               |                                    |
| Generate a summary report:                      |               |                                    |
| Give your report a name:                        |               |                                    |
|                                                 |               |                                    |
| Lin 1_summary_report                            |               |                                    |
| Le Generate summary report as pdf               |               |                                    |
|                                                 |               |                                    |

<u>Figure 2:</u> Graphical User Interface with the side panel on the left-hand side and the main panel on the right-hand side of the tool part 2

## 2.1. Side panel (left)

The side panel is the setting panel where a lot of information is filled in.

#### 2.1.1. General description of the side panel

On the side panel (Figure 3), the user can:

- Import and export input data
- Select the peer group data the user wants to use for benchmarking performance
- Select the threshold and price adjustment data to be used in the ecological type model (these thresholds and adjustment coefficients are part of the typology protocol, see Rega et al., 2021), and download a summary report (Appendix 1).
- Generate a summary report of the data analysis

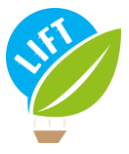

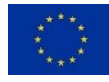

| mport input data:                                                                                                    |                                                 |
|----------------------------------------------------------------------------------------------------|-------------------------------------------------|
| Select your variable format:                                                                                                    |                                                 |
|                                                                                                    | -                                               |
| Typology-tool                                                                                                    | •                                               |
| Select your file:                                                                                                    |                                                 |
| Browse No file selected                                                                                                    |                                                 |
|                                                                                                    |                                                 |
| Select the ID of the farm to be analysed                                                                                                    | £                                               |
| 1                                                                                                    |                                                 |
|                                                                                                    |                                                 |
| Apply selection                                                                                                    |                                                 |
|                                                                                                    |                                                 |
| Download data:                                                                                                    |                                                 |
| Lexport user data entered on the m                                                                                                    | ain panel                                       |
| Download ecol, types and perf, in:                                                                                                    | ficators                                        |
| Second and the second second second second                                                                                                    |                                                 |
| <ul> <li>New peer group file</li> </ul>                                                                                                    |                                                 |
| Do you want the peer group mean or                                                                                                    | median?                                         |
| Do you want the peer group mean or<br>Mean                                                                                                    | median?                                         |
| Do you want the peer group mean or<br>Mean<br>Median                                                                                                    | median?                                         |
| Do you want the peer group mean or<br>Mean<br>Median<br>Download created peer group file                                                                                                    | median?                                         |
| Do you want the peer group mean or<br>Mean<br>Median<br>Download created peer group file<br>Which threshold file do you                                                                                                    | median?                                         |
| Do you want the peer group mean or<br>Median                                                                                                    | madian?<br>want to use?                         |
| Do you want the peer group mean or Median Download created peer group file Which threshold file do you Default thresholds New threshold file                                                                                                    | median?<br>want to use?                         |
| Do you want the peer group mean or  Median  Download created peer group file  Which threshold file do you  Default threshold file  Download default thresholds  Download default thresholds                                                                                                    | median?                                         |
| Do you want the peer group mean or<br>Median<br>Download created peer group file<br>Which threshold file do you<br>Default thresholds<br>New threshold file<br>Download default thresholds<br>Which price adjustment file                                                                                                    | median?<br>want to use?                         |
| Do you want the peer group mean or<br>Median<br>Download created peer group file<br>Which threshold file do you<br>Default thresholds<br>New threshold file<br>Download default thresholds<br>Which price adjustment file of<br>Perfault adjustments                                                                                                    | median?<br>want to use?<br>do you want to use?  |
| Do you want the peer group mean or<br>Median<br>Download created peer group file<br>Which threshold file do you<br>Default thresholds<br>New threshold file<br>Download default thresholds<br>Which price adjustment file of<br>Default adjustments<br>New adjustment file                                                                                                    | median?<br>want to use?<br>do you want to use?  |
| Do you want the peer group mean or<br>Mean<br>Median<br>Download created peer group file<br>Which threshold file do you<br>Default threshold file<br>Default threshold file<br>Download default thresholds<br>Which price adjustment file<br>Default adjustment file<br>Default adjustment file<br>Default adjustment file<br>Default adjustment file                                                                     | median?<br>want to use?<br>do you want to use?  |
| Do you want the peer group mean or<br>Median<br>Download created peer group file<br>Which threshold file do you<br>Default threshold file<br>Download default thresholds<br>Which price adjustment file of<br>Default adjustments<br>New adjustment file<br>Download default adjustments                                                                                                    | rmedian?<br>want to use?<br>do you want to use? |
| Do you want the peer group mean or<br>Median<br>Download created peer group file<br>Which threshold file do you<br>Default threshold file<br>Download default thresholds<br>Which price adjustment file<br>Default adjustments<br>New adjustment file<br>Download default adjustments<br>Senerate a summary report:                                                                                                    | rmedian?<br>want to use?<br>do you want to use? |
| Do you want the peer group mean or<br>Median<br>Download created peer group file<br>Which threshold file do you<br>Default thresholds<br>New threshold file<br>Download default thresholds<br>Which price adjustment file<br>Default adjustments<br>New adjustment file<br>Download default adjustments<br>New adjustment file<br>Download default adjustments<br>Generate a summary report:<br>Silve your report a name: | rmedian?<br>want to use?<br>do you want to use? |

Figure 3: Side panel

#### 2.1.2. Input data

The user can import a file containing the data related to the farm(s) that the user wants to analyse with the tool. The uploaded file is a comma-separated CSV file whose columns correspond to all the input variables required by the tool, and whose rows represent one farm each.

Therefore, before importing an input file, the user must specify the format of the variables. As the default, the tool uses a specific "typology-tool" variable format. Currently, the "FADN"-variable format is also implemented. In future versions, other formats, e.g. variable names from frequently used accounting software, could be added.

If FADN-data are used, the user has to select "FADN" in the drop-down list under "Select your variable format" (Figure 3). As the file-size is restricted, only a subset of FADN-data can be uploaded. The required variables are: "id", "COUNTRY", "YEAR", "TF14", "NUTS3", "ALTITUDE", "ORGANIC", "SE025", "SE071", "SE030", "SE085", "SE090", "SE095", "SE100", "SE105", "SE285", "SE290", "SE295", "SE300", "SE315", "SE325", "SE340", "SE360", "IWATR\_V", "IHFULS\_V", "IFULS\_V", "IELE\_V", "GRAZDAYS",

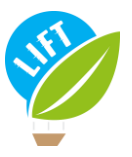

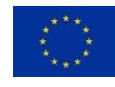

"ONRGPRD\_SV", "SE131", "SE275", "SE370", "SE375", "SE380", "SE436", "SE485", "ILNDRNT\_V", "SE532", "SE605", "ALNDAGR\_CV", "SE010", "SE020", "SE016", "SE021", "WPRM\_W1\_TOT", "WPROTH\_W1", "WPCCA\_W1", "WPROTH\_P", "WPCCA\_P", "WPCCA\_Y1", "IVET\_V", "IGRFEDCNCTRPUR\_V", "IGRFEDCRSPUR\_V", "IPIGFEDPUR\_V", "IPLTRFEDPUR\_V", "SE296", "SE297", "SE298".

Once the command-button "Apply selection" (Figure 4) is clicked, the input fields on the "User data" tab in the main panel (see section 2.1.2.) are updated. These input fields can be overwritten manually at any time.

| Typology-tool  |                                     |  |  |  |  |
|----------------|-------------------------------------|--|--|--|--|
| Select your fi | select your file:                   |  |  |  |  |
| Browse         | No file selected                    |  |  |  |  |
| Select the ID  | of the farm to be analysed:         |  |  |  |  |
| Apply select   | of the farm to be analysed:<br>tion |  |  |  |  |

Figure 4: Input data section in the main panel

Then, the farm to be analysed can be selected by indicating its ID-number as defined in the file.

The user can export the current data of the input fields as a CSV file by selecting the button "export user data entered on the main panel" (Figure 4). Note that only one farm –the one that is evaluated– is present in the downloaded file. There is no possibility to add farms to an existing file. However, outside the tool the user can concatenate individual files from several farms; then, care must be taken that the column-names remain unchanged and that each row represents a farm.

The CSV file is composed by one row with the variables' names and one row with the corresponding information on the farm selected (Figure 5). The downloaded file can, thus, also be used as a template for any input file created outside the tool.

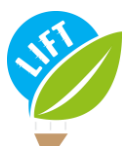

This project has received funding from the European Union's Horizon 2020 research and innovation programme under grant agreement No 770747

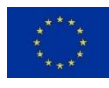

| 1 X G      | Calibri v 11 v A* A* 3 |        | x* =                              | = =                                         | 87 -                                            | 22 Renvoyer à la ligne automatiq     |                                                     | automatiquement                                               | nt Standard                                                          |                                                                               |                                                     |                                                                   | Insérer 🛩                                                                                                    | Σ· AV O                                                                           |                                                                                                    |                                                        |
|------------|------------------------|--------|-----------------------------------|---------------------------------------------|-------------------------------------------------|--------------------------------------|-----------------------------------------------------|---------------------------------------------------------------|----------------------------------------------------------------------|-------------------------------------------------------------------------------|-----------------------------------------------------|-------------------------------------------------------------------|----------------------------------------------------------------------------------------------------|-----------------------------------------------------------------------------------|----------------------------------------------------------------------------------------------------|--------------------------------------------------------|
| er 🎸 🥝     | <b>G</b> I <u>S</u>    | - 🖽    | - <u>0</u> - <u>A</u>             | • =                                         | = =                                             | <u> 1</u>                            | E Fusio                                             | nner et centrer                                               | v                                                                    | <b>KW</b> ~ % 00                                                              | *58 -28                                             | Mise en forme<br>conditionnelle                                   | Mettre sous forme Styles de<br>de tableau de cellules de                                                      | Format *                                                                          | Trier et Rechercher et                                                                                                   | Analyse de<br>données                                  |
|            |                        |        |                                   |                                             |                                                 |                                      |                                                     |                                                               |                                                                      |                                                                               |                                                     |                                                                   |                                                                                                    |                                                                                   |                                                                                                    |                                                        |
| papiers 15 | 1 ×                    | Police | fx ID,"Biol<br>s","Sow            | fsi<br>tegion",<br>s","Othe                 | "Country","<br>"Pigs","Bro                      | TF14","Y<br>ilers","He               | Alignem<br>(ear","Org<br>ens","Ost                  | ent<br>tanic","Livesti<br>riches","Othe<br>ddeeGeoral" "G     | rPoultry","Rabbits                                                   | ingLU", "PigsPoul<br>s", "UAA", "Forage                                       | ls<br>tryLU","Oti<br>CropArea"<br>ffeDias" "Ea      | i<br>herLU", "DairyCo<br>, "RentedUAA", "F                        | Styles<br>ws", "Heifers", "BovineMale",<br>"ertilisers", "FertQuantN", "Fe                                    | Cellules<br>"TwoYearBovine", "C<br>rtQuantP", "FertQuar                           | Edition<br>DeeYearBovine", "SheepGoats",<br>ItK", "CropProtection", "Seeds", "<br>"NearEene" "MearEenel", "              | Analysis<br>'Equidae",'<br>SeedsHorr                   |
| papiers Fa | 1 ×                    | Police | fr ID,"Biol<br>s","Sow<br>wn","Gi | fsi<br>legion",<br>s","Othe<br>azDays"      | "Country","<br>rPigs","Bro<br>,"Feedstuff       | TF14","Y<br>ilers","He<br>sGraz","(  | Alignem<br>(ear", "Org<br>ens", "Ost<br>CoarseFo    | ent<br>tanic","Livesto<br>riches","Othe<br>dderGraz","Fo      | 5<br>ockFormat", "Grazi<br>rPoultry", "Rabbits<br>sedGrazingHomeG    | Si Nombre<br>ingLU", "PigsPoul<br>s", "UAA", "Forage<br>Srown", "Feedstu      | IS<br>tryLU","Otl<br>CropArea"<br>ffsPigs","Fe      | i<br>herLU", "DairyCon<br>, "RentedUAA", "F<br>edstuffsPoultry"   | Styles<br>ws","Heifers","BovineMale",<br>ertilisers","FertQuantN","Fe<br>,"FeedPigsPoultryHomeGrov            | Cellules<br>"TwoYearBovine","C<br>rtQuantP","FertQuar<br>vn","VetExp","Water      | Edition<br>MeYearBovine", "SheepGoats",<br>ItK", "CropProtection", "Seeds",<br>", "HeatFuels", "MotorFuelsLubr           | Analysis<br>'Equidae","I<br>SeedsHome<br>","Electricit |
| A          | i 🗙<br>B               | Police | fr ID,"Biol<br>s","Sow<br>wn","Gi | fsi<br>tegion",<br>s","Othe<br>azDays"<br>D | "Country","<br>PrPigs","Bro<br>,"Feedstuff<br>E | TF14","Y<br>ilers","He<br>'sGraz","C | Alignem<br>rear","Org<br>ens","Ost<br>CoarseFo<br>F | ent<br>tanic","Livesti<br>riches","Othe<br>dderGraz","Fe<br>G | 5<br>ockFormat","Grazi<br>rPoultry","Rabbits<br>eedGrazingHomeG<br>H | Si Nombre<br>ingLU", "PigsPoul<br>s", "UAA", "Forage<br>Grown", "Feedstu<br>I | IS<br>tryLU","Otl<br>CropArea"<br>ffsPigs","Fe<br>J | i<br>herLU","DairyCor<br>,"RentedUAA","F<br>edstuffsPoultry"<br>K | Styles<br>ws", "Heifers", "BovineMale",<br>"ertilisers", "FertQuantN", "Fe<br>"FeedPigsPoultryHomeGrov<br>L M | Cellules<br>"TwoYearBovine","C<br>rtQuantP","FertQuar<br>vn","VetExp","Water<br>N | Edition<br>IneYearBovine", "SheepGoats",<br>ItK", "CropProtection", "Seeds", "<br>,"HeatFuels", "MotorFuelsLubr<br>D P Q | Analys<br>'Equidae",<br>SeedsHor<br>","Electric        |

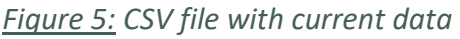

Further, the user can download the initially imported data with the ecological types and performance indicators added for each farm.

#### 2.1.3. Peer group data

With regard to the data of the peer group the user wants to use for the performance comparison, the tool offers two options:

1) use the input file uploaded as described in section 2.1.2. or 2) upload a new peer group file.

To choose the option, the user must select the desired radio-button. If option 1 is selected, the user can further specify whether the tool will use the mean or the median of the peer group. The user also has the possibility to download the created peer-group file. If option 2 is chosen, a browser appears where user can select the new file to be uploaded. A template file can be downloaded under the "Glossary" tab on the "Performance indicators" subtab, so that the user knows the format and information needed for the peer group file.

#### 2.1.4. Threshold data

To determine the ecological type, the model needs defined thresholds and weights in order to calculate the weighted average of the individual scores required to assign the type. The tool offers two options:

1) to use the thresholds in the tool (described in Deliverable 1.4, Rega et al., 2021) or 2) to upload a new threshold file.

To choose the option, the user has to select the desired radio-button. If option 1 is selected, the user has the possibility to download the default thresholds. If option 2 is chosen, a browser appears where the user can select the file to be uploaded.

#### 2.1.5. Price adjustment data

To determine the ecological type, the model in the tool uses price adjustment coefficients, with regard to inflation and purchasing power, in order to calculate the scores required to assign the type. The tool offers two options:

1) to use the price adjustment coefficients in the tool (described in Deliverable 1.4, Rega et al., 2021) or 2) upload a new adjustment file.

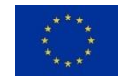

To choose the option, the user has to select the desired radio-button. If option 1 is selected, the user has the possibility to download the default adjustment coefficients. If option 2 is chosen, a browser appears where the user can select the file to be uploaded.

#### 2.1.6. Report

The tool offers the possibility to download a summary report as a PDF file. An example of such report can be found in <u>Appendix 1</u>.

## 2.2. Main panel (right)

In the main panel, information and results about a farm can be found.

#### 2.2.1. General description of the main panel

The main panel is subdivided into several tabs allowing the user to either enter input data, view output results, look up definitions in the glossary, visualise bioregions in maps, and get some general information about the tool and LIFT project (Figure 6). There are two output tabs: the typology classification and the performance comparison.

| User data                         | Ecological type                                                                                     | Peer-Comparison                                                                                                    | Glossary                                                                                                    | Bioregions                                                                                                    |
|-----------------------------------|----------------------------------------------------------------------------------------------------|----------------------------------------------------------------------------------------------------|----------------------------------------------------------------------------------------------------|----------------------------------------------------------------------------------------------------|
|                                   |                                                                                                    |                                                                                                    |                                                                                                    |                                                                                                    |
| ('Low-Input Fa<br>arch and innov  | arming and Territorie:<br>/ation programme un                                                       | s – Integrating knowled<br>ider grant agreement No                                                                                                    | ge for improvir<br>o 770747.                                                                                                    | g ecosystem-based farming') project that has received funding from the European                                                                                                    |
| to identify the p<br>mance and su | potential benefits of t<br>stainability of ecolog                                                   | the adoption of ecologic<br>ical farming at various s                                                                                                    | al farming in tl<br>scales, from th                                                                                                    | ne European Union (EU) and to understand how socio-economic and policy factors<br>e level of the single farm to that of a territory.                                                                                                    |
| T project: LIF                    | T Website                                                                                           |                                                                                                    |                                                                                                    |                                                                                                    |
|                                   |                                                                                                    |                                                                                                    |                                                                                                    |                                                                                                    |
|                                   | User data<br>('Low-Input F-<br>arch and innov<br>io identify the<br>mance and su<br>FT project: LIF | User data Ecological type<br>('Low-Input Farming and Territorie<br>arch and innovation programme ur<br>to identify the potential benefits of<br>mance and sustainability of ecolog<br>T project: LIFT Website | User data Ecological type Peer-Comparison<br>('Low-Input Farming and Territories – Integrating knowled<br>arch and innovation programme under grant agreement N<br>to identify the potential benefits of the adoption of ecologic<br>mance and sustainability of ecological farming at various s<br>"T project: LIFT Website | User data Ecological type Peer-Comparison Glossary<br>('Low-Input Farming and Territories – Integrating knowledge for improvir<br>arch and innovation programme under grant agreement No 770747.<br>to identify the potential benefits of the adoption of ecological farming in th<br>mance and sustainability of ecological farming at various scales, from the<br>"T project: LIFT Website |

#### About the tool:

The main objective of the tool is to assign a farm to one of the ecological types identified in the LIFT farm typology, based on user data (see tab 'User data'). The tool gives a graphical snapshot of the current situation of a farm in terms of ecological practices, and offers the possibility to explore effects of input changes (see tab 'Ecological type'). Further, the LIFT typology-tool enables to compare performances covering the economic, social and employment, as well as environmental dimensions of farms belonging to different ecological types, taking into account bioregions and types of farming (TF) (see tab 'Peer-Comparison').

| Authors:      | Larissa Billaudet (VetAgro Sup, France)  |
|---------------|------------------------------------------|
|               | Philippe Jeanneaux (VetAgro Sup, France) |
|               | Laure Latruffe (INRAE, France)           |
|               | Yann Desjeux (INRAE, France)             |
|               | Jacques Veslot (INRAE, France)           |
|               | Andreas Niedermayr (BOKU, Austria)       |
|               | Léa Bonhomme (VetAgro Sup, France)       |
| Contact mail: | Philippe.jeanneaux@vetagro-sup.fr        |
| CC license:   | BY-NC-ND                                 |
| Last update:  | November 30, 2021                        |

#### Figure 6: Main panel

#### 2.2.2. The general information tabs

On the "General information" tab, a brief summary of the LIFT project can be found, as well as the major objectives of the tool (Figure 6). Further, information on authors, contact mail, license and last update are given.

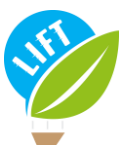

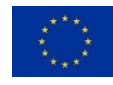

### 2.2.3. The « User data » tab

The "User data" tab relates to the input data and is subdivided into several sub-tabs (Figure 7). The corresponding fields either are automatically filled if the user provided an input file and selected one particular ID, or they have to be filled by hand if no input file is uploaded.

The "General" sub-tab (Figure 7) deals with general information about the farm, such as an identification number, the bioregion, the country, the type of farming, the data year, whether the farm is organic or not, the total UAA, the forage crop area and the rented UAA. The definition of each variable can be found in Appendix 2.

| General information      | User data       | Ecological type | Peer-Comparison    | Glossary             | Bioregions                      |   |
|--------------------------|-----------------|-----------------|--------------------|----------------------|---------------------------------|---|
| Please fill out all inp  | out fields in t | he tabs below o | r upload your data | in the side          | panel on your left.             |   |
| General Livestoch        | Livestock       | input Farming i | nput Economic da   | ita Social a         | & employment data               |   |
| Farm ID:                 |                 |                 | То                 | tal utilised a       | agricultural area (in ha)       |   |
| 1                        |                 |                 | C                  | )                    |                                 | ] |
| Select your country      | :               |                 | Th                 | ereof forage cro     | op area (in ha)                 |   |
| Europe                   |                 | •               | C                  | )                    |                                 | ] |
| Select your bioregic     | on:             |                 | Th                 | ereof rented uti     | lised agricultural area (in ha) |   |
| Alpine                   |                 | •               | 0                  | )                    |                                 | ] |
| Select your type of      | farming:        |                 | Ar                 | e you certifi        | ed organic?                     |   |
| 45 – Specialist milk/dai | ry              | •               | ۲                  | No                   |                                 |   |
| Data vear:               |                 |                 | 0                  | In conversion<br>Yes |                                 |   |
| 2020                     |                 |                 | 0                  |                      |                                 |   |

*Fiqure 7:* General information sub-tab in the user data panel

On the "Livestock" sub-tab, the user can choose whether to enter livestock data in livestock units (<u>Figure 8</u>) or in numbers of animal by type (<u>Figure 9</u>). Regarding the animal types, the livestock categories correspond to the Eurostat classification. Based on the animal numbers and types entered, the tool calculates livestock units (grazing, pigs and poultry, total) using the weights in the Eurostat classification (

<u>Appendix 3</u>).

| This project has received funding from the European Union's Horizon 2020 research and |
|---------------------------------------------------------------------------------------|
| innovation programme under grant agreement No 770747                                  |

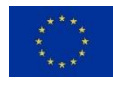

| General in    | formation    | User data                    | Ecological type  | Peer-Comparison        | Glossary     | Bioregions            |
|---------------|--------------|------------------------------|------------------|------------------------|--------------|-----------------------|
| Please fill   | out all inpu | ut <mark>fields</mark> in th | e tabs below or  | upload your data i     | n the side p | panel on your left.   |
| General       | Livestock    | Livestock i                  | input Farming in | out Economic data      | Social &     | employment data       |
| How do yo     | ou want to   | enter your li                | vestock data?    |                        |              |                       |
| in livestoc   | k units (LU) |                              |                  |                        |              |                       |
| ) in animal ı | numbers      |                              |                  |                        |              |                       |
| Livestock u   | units        |                              |                  |                        |              |                       |
| Grazing lives | tock units   |                              | Pigs & po        | oultry livestock units |              | Other livestock units |
| 0             |              |                              | 0                |                        |              | 0                     |
| Total livest  | tock units:  | 0                            |                  |                        |              |                       |

Figure 8: Livestock sub-tab

The "Livestock input" sub-tab (Figure 9) contains information about inputs used in the production process specifically related to livestock, such as feed, grazing days, veterinary expenses. The definition of each variable can be found in <u>Appendix 4</u>.

| General information          | User data Eo           | ological type Peer-Comparison Glossary                     | Bioregions                   |
|------------------------------|------------------------|------------------------------------------------------------|------------------------------|
| Please fill out all inp      | out fields in the t    | abs below or upload your data in the side pa               | anel on your left.           |
| General Livestock            | Livestock inpu         | Farming input Economic data Social & e                     | mployment data               |
| Feed for grazing (in         | EUR)                   | Feed for pigs and poultry (in EUR)                         | Veterinary expenses (in EUR) |
| Purchased concentrated stock | feedstuffs for grazing | Purchased feedstuffs for pigs                              | 0                            |
| 0                            |                        | 0                                                          |                              |
| Purchased coarse fodder      | for grazing stock      | Purchased feedstuffs for poultry and other smal<br>animals | I                            |
| 0                            |                        | 0                                                          | ]                            |
| Feed for grazing livestock   | k home-grown           | Feed for pigs and poultry home-grown                       |                              |
| 0                            |                        | 0                                                          | ]                            |
|                              |                        |                                                            |                              |
| Grazing days                 |                        |                                                            |                              |
| 0                            |                        |                                                            |                              |

Fiqure 9: Livestock input sub-tab

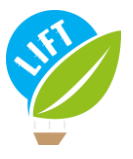

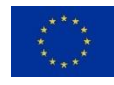

The "Farming input" sub-tab (Figure 10) deals with inputs used in the crop production process: fertilisers, crop protection, seeds and plants, water use, energy (fuels and lubricants use, electricity use and own produced energy (excess energy)), machinery and buildings current costs, and total physical assets depreciation. The definition of each variable can be found in <u>Appendix 5</u>.

| General information      | User data Eco       | logical type Pee  | er-Compar | ison Glossary Bioregions        |                                                 |
|--------------------------|---------------------|-------------------|-----------|---------------------------------|-------------------------------------------------|
| Please fill out all inpu | ut fields in the ta | bs below or uplo  | ad your   | data in the side panel on you   | ır left.                                        |
| General Livestock        | Livestock input     | Farming input     | Econo     | mic data Social & employment da | ata                                             |
| Fertilisers (in EUR)     | Crop                | protection (in El | JR)       | Energy (in EUR)                 | Machinery & buildings<br>current costs (in FUR) |
| 0                        | 0                   |                   |           | Heating fuels use               |                                                 |
|                          |                     |                   |           | 0                               | 0                                               |
| Fertilisers N            | Seed                | s and Plants (in  | EUR)      | Motor fuels and lubricants use  | Total physical assets depreciation (in EUR)     |
| 0                        | lotal               |                   |           | 0                               | 0                                               |
| Fertilisers P            | 0                   |                   |           | Electricity use                 |                                                 |
| 0                        | Thereo              | f home-grown      |           | 0                               | ]                                               |
| Fertilisers K            | 0                   |                   |           | Own produced energy (excess)    |                                                 |
| 0                        | Wate                | r use (in EUR)    |           | 0                               | ]                                               |
|                          | 0                   |                   |           |                                 |                                                 |

Figure 10: Farming input sub-table

The "Economic data" sub-tab (<u>Figure 11</u>) registers the information needed to calculate financial and economic performance indicators. The definition of each variable can be found in <u>Appendix 6</u>.

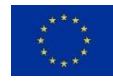

| General information Use           | er data Ecological type Per             | er-Comparison Glossary I     | Bioregions                              |
|-----------------------------------|-----------------------------------------|------------------------------|-----------------------------------------|
| Please fill out all input fie     | elds in the tabs below or uplo          | oad your data in the side pa | nel on your left.                       |
| General Livestock                 | Livestock input Farming input           | Economic data Social & er    | mployment data                          |
| Total assets                      | Total output                            | Interest paid                | Estimated average interest rate         |
| 0                                 | 0                                       | 0                            | 0                                       |
| Agricultural land (closing value) | Total subsidies - excluding investments | on Wages paid                | Estimated average labour costs per hour |
| 0                                 | 0                                       | 0                            | 0                                       |
| Fotal liabilities                 | Total intermediate consum               | Rent paid                    |                                         |
| 0                                 | 0                                       | 0                            |                                         |
| Cash flow / farm total capital    |                                         | Thereof rent paid for I      | land                                    |
| 0                                 |                                         | 0                            | Estimated average rental costs pe<br>ha |
|                                   |                                         |                              | 0                                       |

Figure 11: Economic data sub-table

The "Social & employment data" sub-tab (Figure 12) gathers information needed to calculate social and employment performance indicators. The definition of each variable can be found in <u>Appendix 7</u>.

| General information          | User data       | Ecological type  | Peer-Comparison      | Glossary    | Bioregions            |            |
|------------------------------|-----------------|------------------|----------------------|-------------|-----------------------|------------|
| Please fill out all inp      | out fields in t | he tabs below or | upload your data     | in the side | panel on your left.   |            |
| General Livestock            | Livestock       | input Farming i  | nput Economic da     | ta Social & | & employment data     |            |
| Total labour (in AWU)        |                 | Manage           | er paid (in AWU)     |             | Manager paid (in per  | sons)      |
| 0                            |                 | 0                |                      |             | 0                     |            |
| Thereof paid labour (in AWU) |                 | Other la         | bour paid (in AWU)   |             | Other labour paid (in | persons)   |
| 0                            |                 | 0                |                      |             | 0                     |            |
|                              |                 | Casual           | labour paid (in AWU) |             | Casual labour paid (i | n persons) |
| Unpaid labour (in hours)     |                 | 0                |                      |             | 0                     |            |
| 0                            |                 |                  |                      |             |                       |            |
| Paid labour (in hours)       |                 |                  |                      |             |                       |            |
| 0                            |                 |                  |                      |             |                       |            |

Figure 12: Social and employment data sub-tab

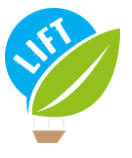

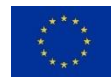

### 2.2.4. The « Ecology type » tab

This tab reports the results from the typology classification. The tool assigns the farm that is evaluated into an ecological type as defined by the LIFT typology. The algorithms underlying the classification carried out in the LIFT typology-tool, follow the FADN-based protocol as described in Deliverable 1.4 (Rega et al., 2021).

The FADN protocol includes the four following ecological types: "Standard", "Low-Input", "Integrated (circular)" and "Organic". A farm can belong to several ecological types, except for "Standard", which is mutually exclusive with any other ecological type. Note that the type "Organic" is not based on an algorithm but solely on the information provided whether the farm is organic, in conversion or not organic.

The resulting ecological type appears at the top of the tab "Ecological type" (Figure 13 & Figure 14). Below this information, the panel is subdivided into the tabs "Low-Input farming" (Figure 13) and "Integrated (circular) farming" (Figure 14). Each tab provides a graphical snapshot of the scores for each variable relevant to determine the weighted average score for the respective ecological type. To be qualified as "Low-Input" and "Integrated (circular)", respectively, the evaluated farm must achieve a minimum weighted average score of 3 (out of 4) for the respective ecological type; the weighted average score appears at the top-left of the circular bar plot. Further, each tab includes sliders to allow simulating input changes for the relevant variables. The changes are expressed as relative increases or decreases (in percent). The sliders can be reset to zero by activating the reset-button.

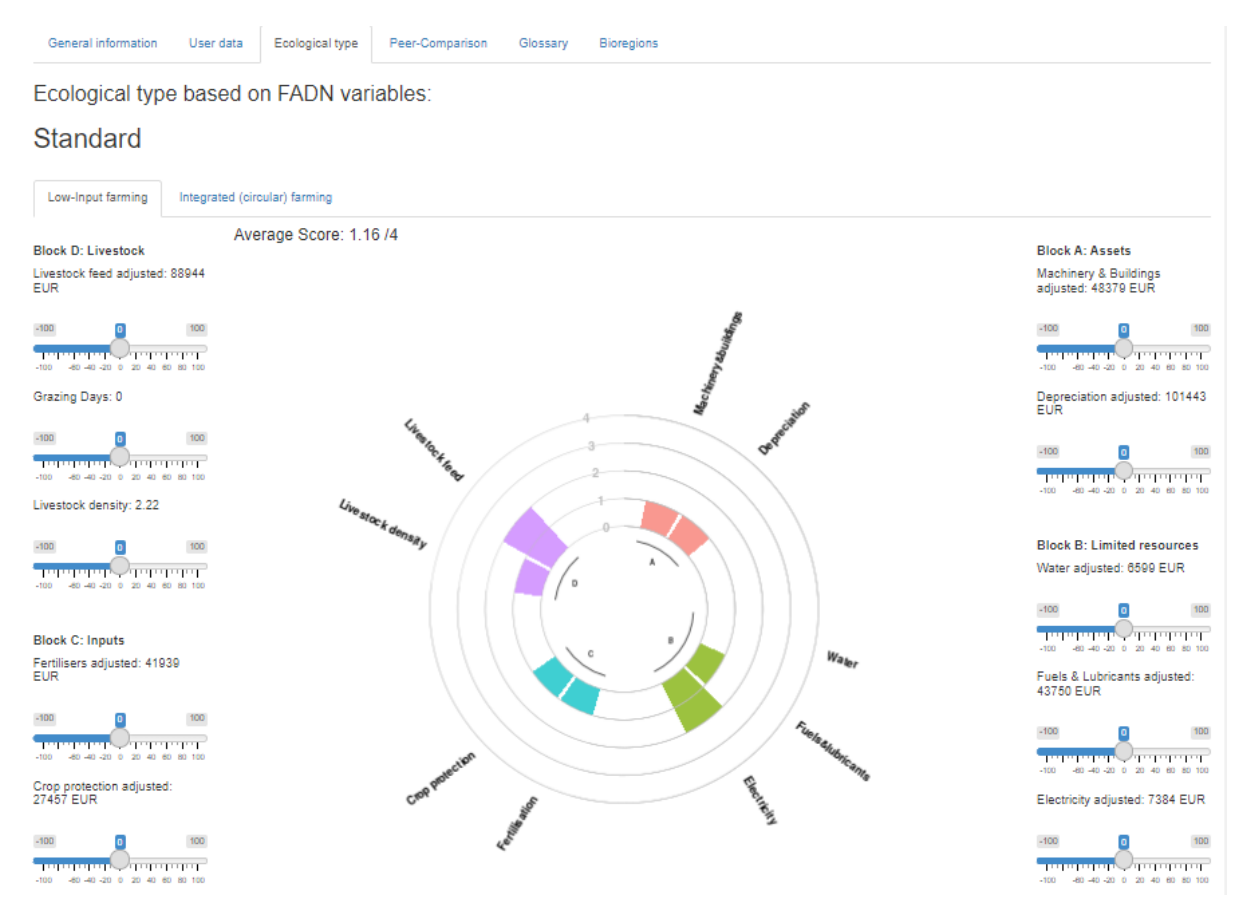

Figure 13: Low-input sub-tab in the ecological type tab

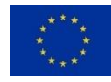

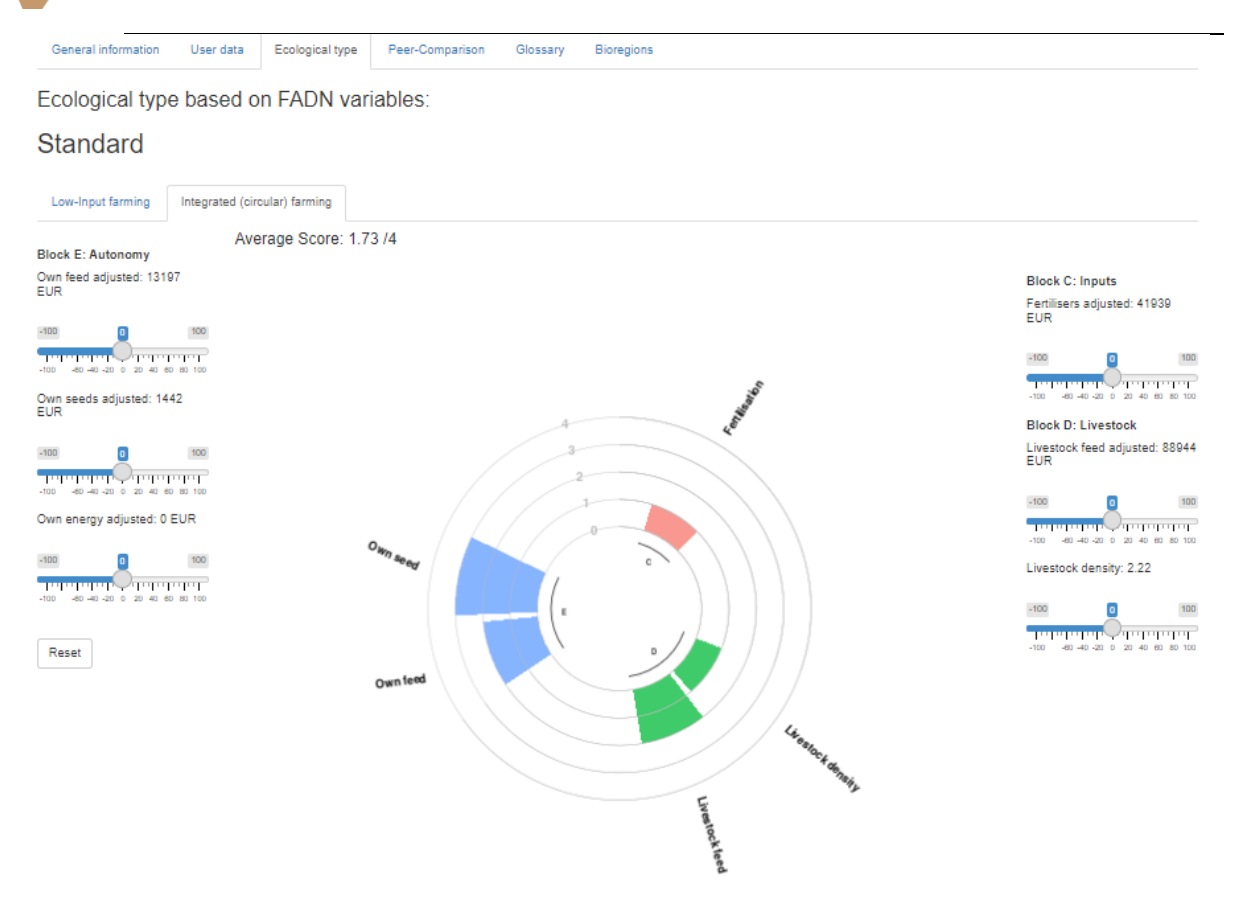

Figure 14: Integrated (circular) sub-tab in the ecological type tab

### 2.2.5. The « Peer-comparison » tab

On the "Peer-Comparison" tab, the evaluated farm can be benchmarked to the selected peer group (for peer group selection, see section 2.1.3). At the top of the tab, the peer group can be modified with respect to the farm bioregion and type of farming (TF) thanks to two drop-down lists. Below, there are four sub-tabs for the different subsets of indicators. Each subset is composed of several bar plots, with one bar plot per indicator, where the bars represent the mean- or median values of the peer group by ecological type. A red square represents the value of the evaluated farm.

The first subset relates to financial and economic indicators (<u>Figure 15</u>). Their exact definition can be found in <u>Appendix 8</u>.

This project has received funding from the European Union's Horizon 2020 research and innovation programme under grant agreement No 770747

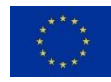

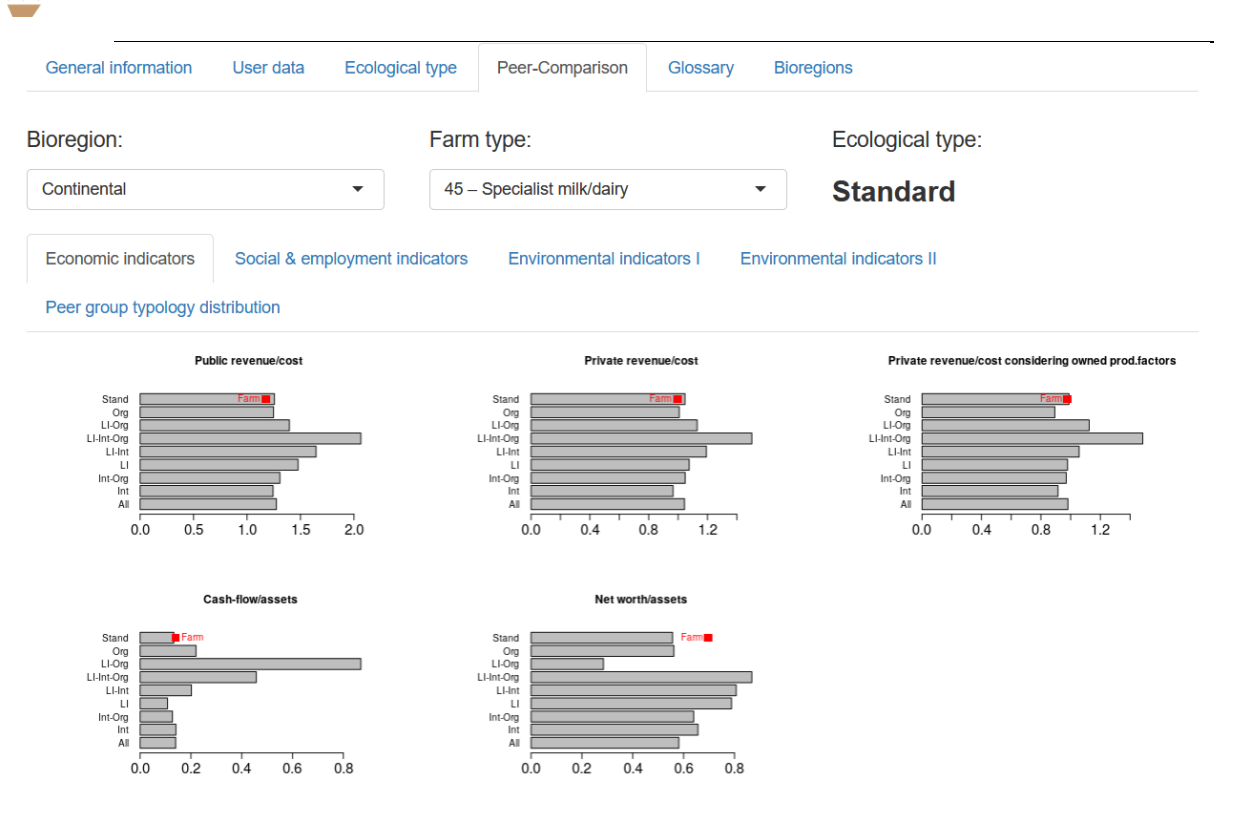

Figure 15: Economic indicators sub-tab example

The second subset relates to social and employment indicators (Figure 16). Their exact definition can be found in <u>Appendix 9</u>.

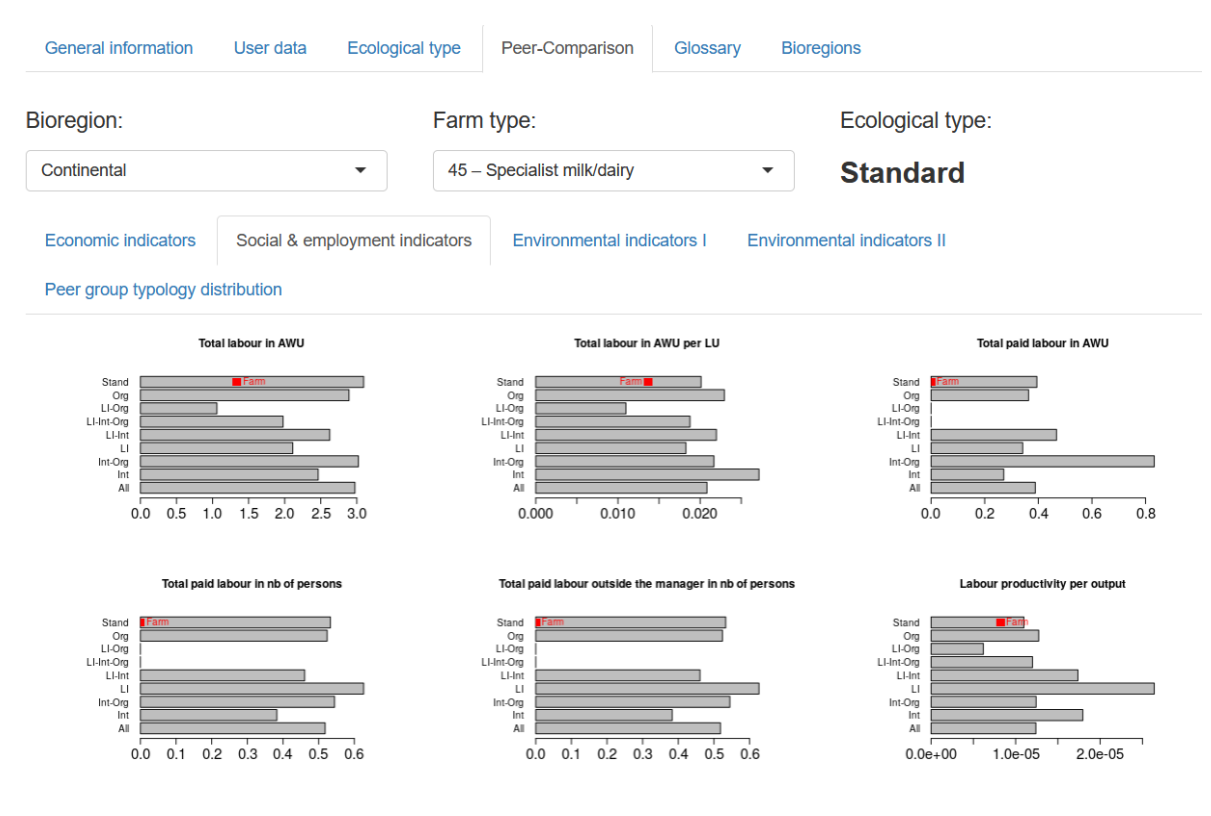

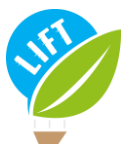

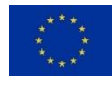

Figure 16: Social and employment indicators sub-tab example

The third and fourth subsets relate to environmental indicators (Figure 17&Figure 18). Their exact definitions can be found in Appendix 10. The information about quantity of N, P or K is not provided in the FADN data. Therefore, the farm is located on the zero bar but it must be interpreted as missing data.

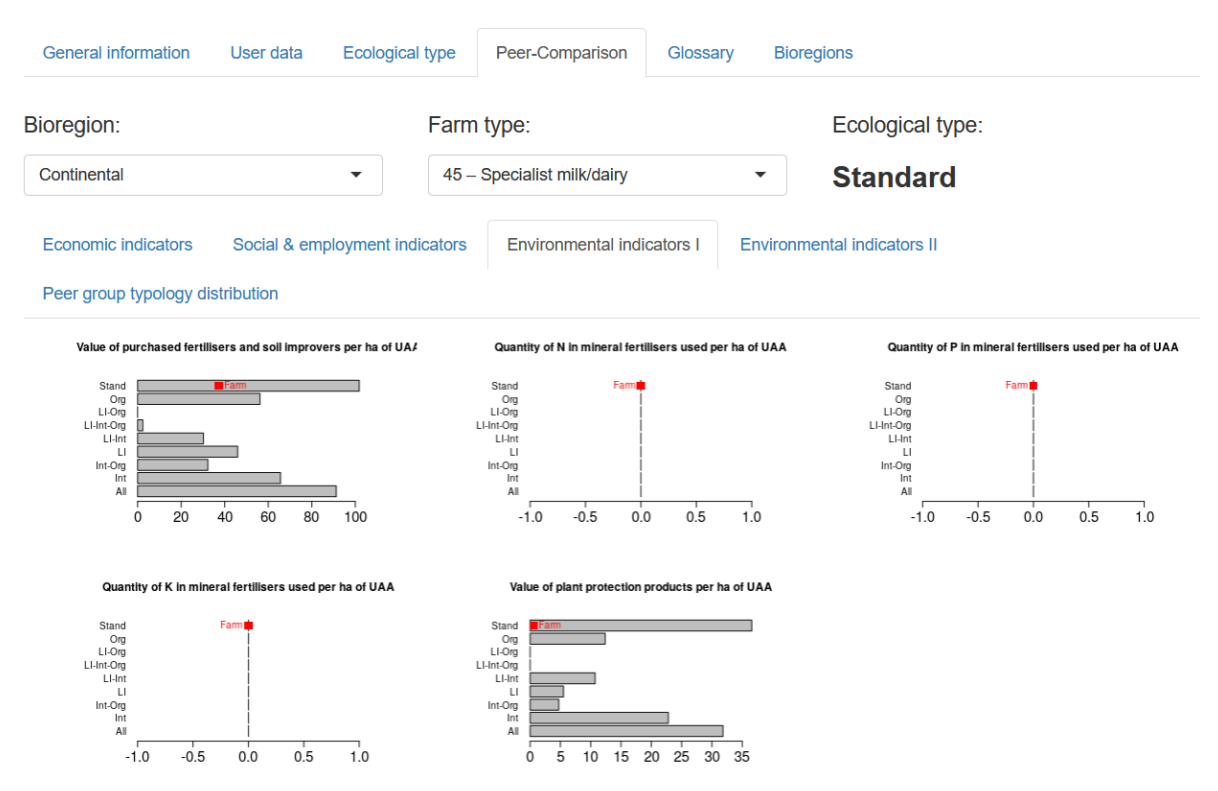

Figure 17: Environmental indicators sub-tab example part 1

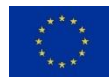

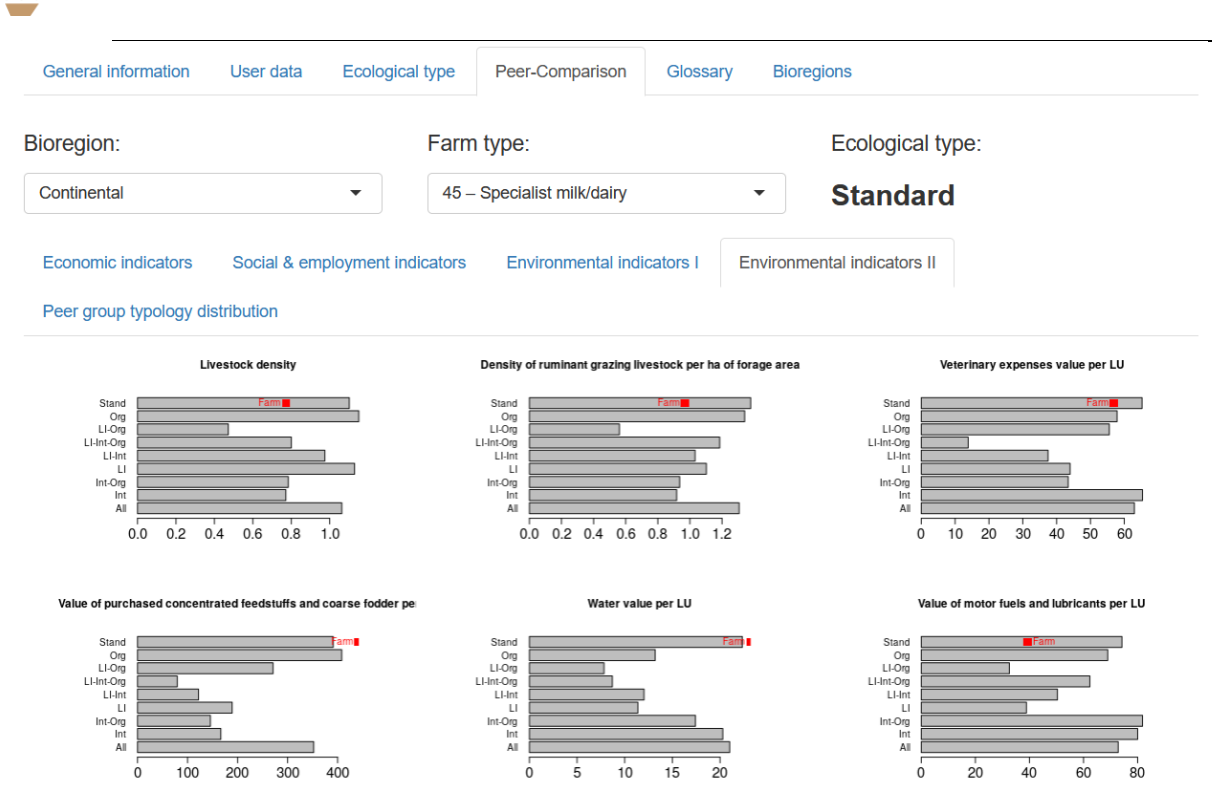

#### Figure 18: Environmental indicators sub-tab example part 2

In addition, there is a fifth tab called "Peer group typology distribution" (Figure 19). This tab gives a graphical representation of distribution of the ecological types in the peer group based on the imported input file (see option 1 in section 2.1.1.3). This tab does not appear if a new peer group file has been up-loaded (see option 2 in section 2.1.1.3) as this file has only aggregated data.

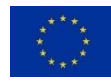

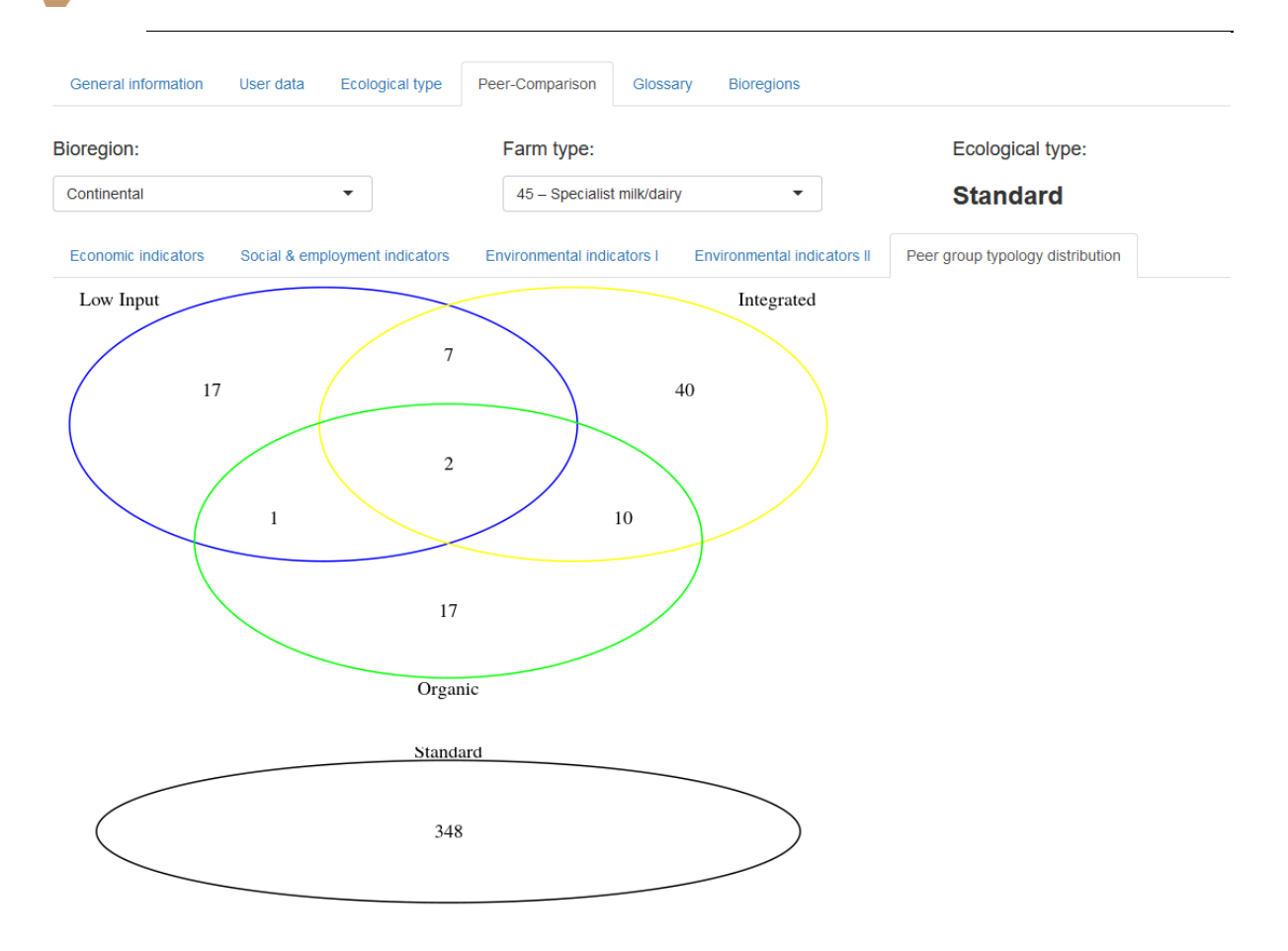

Figure 19: Peer group typology distribution sub-tab

### 2.2.6. The « Glossary » tab

On the "Glossary" tab, an extensive glossary is provided. The user can look up the definitions of all the variables used in the tool. To find the desired definition, the user needs to go to the sub-tab named as the tab where the term that is looked for is; there is no interactive glossary (Figure 20). The glossary also shows the name of the variables as used in the input and peer group files with respect

to both the nomenclature specific to the tool ("Typology\_tool\_name") and to FADN ("FADN\_name"). It also allows downloading template files for the peer group comparison.

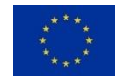

| General inf | formation        | User data                          | Ecologi                     | cal type                    | Peer-C                  | Comparison                       | Glossary                   | Bioregions              |                 |                      |                                                  |
|-------------|------------------|------------------------------------|-----------------------------|-----------------------------|-------------------------|----------------------------------|----------------------------|-------------------------|-----------------|----------------------|--------------------------------------------------|
| To find the | desired d        | efinition, go                      | to the s                    | sub-tab n                   | amed a                  | as the tab w                     | where the t                | erm you are look        | ing for is.     |                      |                                                  |
| General     | Livestock        | Livestock                          | input                       | Farming in                  | nput                    | Economic dat                     | a Social                   | & employment data       | Ecological type | Performance indicato | rs                                               |
| Term        | Defini           | tion                               |                             |                             |                         |                                  |                            |                         | Unit            | Typology_tool_name   | FADN_name                                        |
| Farm ID     | ID of t          | he farm. Each                      | farm ID m                   | ust be uniq                 | ue in the               | dataset and a                    | numeric.                   |                         |                 | ID                   | id                                               |
| Bioregion   | See bi<br>2,"Bor | ioregions by co<br>eal" = 3,"Conti | ountry in th<br>nental" = 4 | e "Bioregio<br>4, "Mediterr | ons" tab. I<br>anean" = | n the input-file<br>5,"Pannonian | e, "All" = 0,"Alj<br>" = 6 | oine" = 1, "Atlantic" = |                 | BioRegion            | defined on the<br>basis of NUTS3<br>and ALTITUDE |

| Country                                    | Countries covered by the tool are: Austria (OST), Belgium (BEL), Bulgaria (BGR), Croatia (HRV), Czech<br>Republic (CZE), Denmark (DAN), Estonia (EST), Finland (SUO), France (FRA), Germany (DEU), Greece<br>(ELL), Hungary (HUN), Ireland (IRE), Italy (ITA), Latvia (LVA), Lithuania (LTU), Luxembourg (LUX),<br>Netherlands (NED), Poland (POL), Portugal (POR), Romania (ROU), Slovakia (SVK), Slovenia (SVN), Spain<br>(ESP), Sweden (SVE), United Kingdom (UKI). For the input-file, use the abbreviations in brackets.                                                                                      |    | Country        | COUNTRY |
|--------------------------------------------|----------------------------------------------------------------------------------------------------|----|----------------|---------|
| Type of<br>farming                         | Nomenclature used by FADN, which defines 14 types of farming (TF14). In the input-file, "0 - All"=0,"15 -<br>Specialist COP (cereals, oilseeds and protein crops)"=15,"16 - Specialist other field crops"=16,"20 -<br>Specialist horticulture"=20,"35 - Specialist wine"=35,"36 - Specialist orchards - fruits"=36,"37 - Specialist<br>olives"=37,"38 - Permanent crops combined"=38,"45 - Specialist milk/dairy"=45,"48 - Specialist sheep and<br>goats"=48,"49 - Specialist cattle"=49,"50 - Specialist granivores"=50,"60 - Mixed cropping"=60,"70 - Mixed<br>livestock"=70,"80 - Mixed crops and livestock"=80 |    | TF14           | TF14    |
| Data year                                  | Year of input data.                                                                                                    |    | Year           | YEAR    |
| Total utilised<br>agricultural<br>area     | Total utilised agricultural area of holding. Does not include areas used for mushrooms, land rented for less<br>than one year on an occasional basis, woodland and other farm areas (roads, ponds, non-farmed areas,<br>etc.). It consists of land in owner occupation, rented land, land in share-cropping (remuneration linked to<br>output from land made available). As from 2014, it includes kitchen gardens.                                                                                                    | ha | UAA            | SE025   |
| Forage crop<br>area                        | Fodder roots and brassicas (mangolds, etc.), other fodder plants, temporary grass, meadows and permanent<br>pastures, rough grazing.                                                                                                    | ha | ForageCropArea | SE071   |
| Rented<br>utilised<br>agricultural<br>area | Utilised agricultural areas rented by the holder under a tenancy agreement for a period of at least one year<br>(remuneration in cash or in kind).                                                                                                    | ha | RentedUAA      | SE030   |
| Certified                                  | Organic certification as delivered by an accredited institution in your country.                                                                                                    |    | Organic        | ORGANIC |

#### Figure 20: Glossary tab

#### 2.2.7. Bioregions tab

The "Bioregions" tab offers the possibility to look up the bioregions for the European countries covered by the tool. The map of the country selected on the sub-tab "General" in the tab "User data" (see section 2.1.2.3) appears automatically (Figure 21).

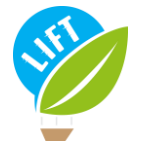

This project has received funding from the European Union's Horizon 2020 research and innovation programme under grant agreement No 770747

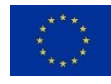

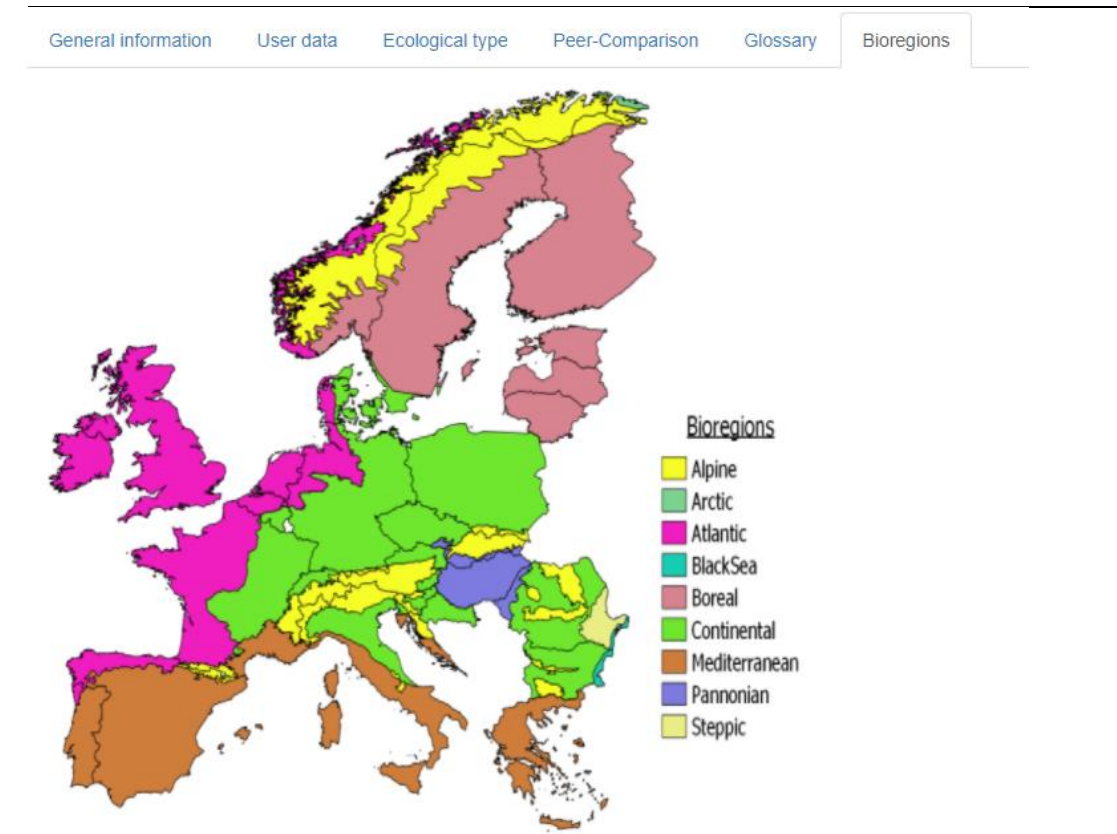

Figure 21: Bioregion tab (no data selected)

## 3. Application

In order to illustrate what has been presented above, an example from a dataset is presented in this section. You are invited to repeat this exercise alongside this guide to better understand and handle the tool.

The dataset used for this application contains fake data. The real data from FADN are confidential and can be used in the tool only upon agreement with the FADN. Therefore, in order to make real comparison between farms, a real database needs to be used in the tool. It is possible to import one or create one as explained in section 2.1.2.

There are multiples way to analyse a farm:

- A dataset containing the farm can be uploaded as explained in section 2.2. and then the user should enter its ID.
- It is also possible to fill in information of a farm manually in the user data tab and then compare the farm to others from the dataset.

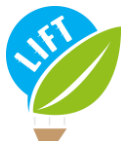

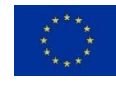

 Also, as explained in section 2.1.2., it is possible to select a farm ID and then download the data in a CSV file in order to get the template to fill in with farms information. Once the CSV file download and filled in, you can upload it as a dataset in order to use the tool on these specific farms.

Once the dataset is uploaded, select the variable format as FADN (Figure 22).

In order to give an example, we choose the farm with ID to evaluate number 29.

| LIFT Typology-Tool                                                                       |
|------------------------------------------------------------------------------------------|
| Import input data:                                                                       |
| Select your variable format:                                                             |
| FADN                                                                                     |
| Select your file:                                                                        |
| Browse Test_data.csv                                                                     |
| Upload complete                                                                          |
| Select the ID of the farm to be analysed:                                                |
| 29                                                                                       |
| Apply selection                                                                          |
| Export user data entered on the main panel                                               |
| Lownload ecol. types and perf. indicators                                                |
| Which peer group file do you want to use?                                                |
| <ul> <li>Peer group based on file uploaded above</li> <li>New peer group file</li> </ul> |
| Do you want the peer group mean or median?                                               |
| <ul> <li>Mean</li> <li>Median</li> </ul>                                                 |

Figure 22: Side panel once the dataset is loaded and a farm ID is selected

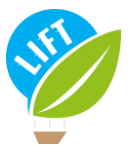

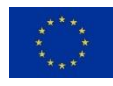

## 3.1. Belonging to a type

Once the « Apply selection » button has been pressed, the results are displayed on the main panel. It automatically shows the ecological type of the farm.

For example, what is the ecological type of this farm on Figure 23

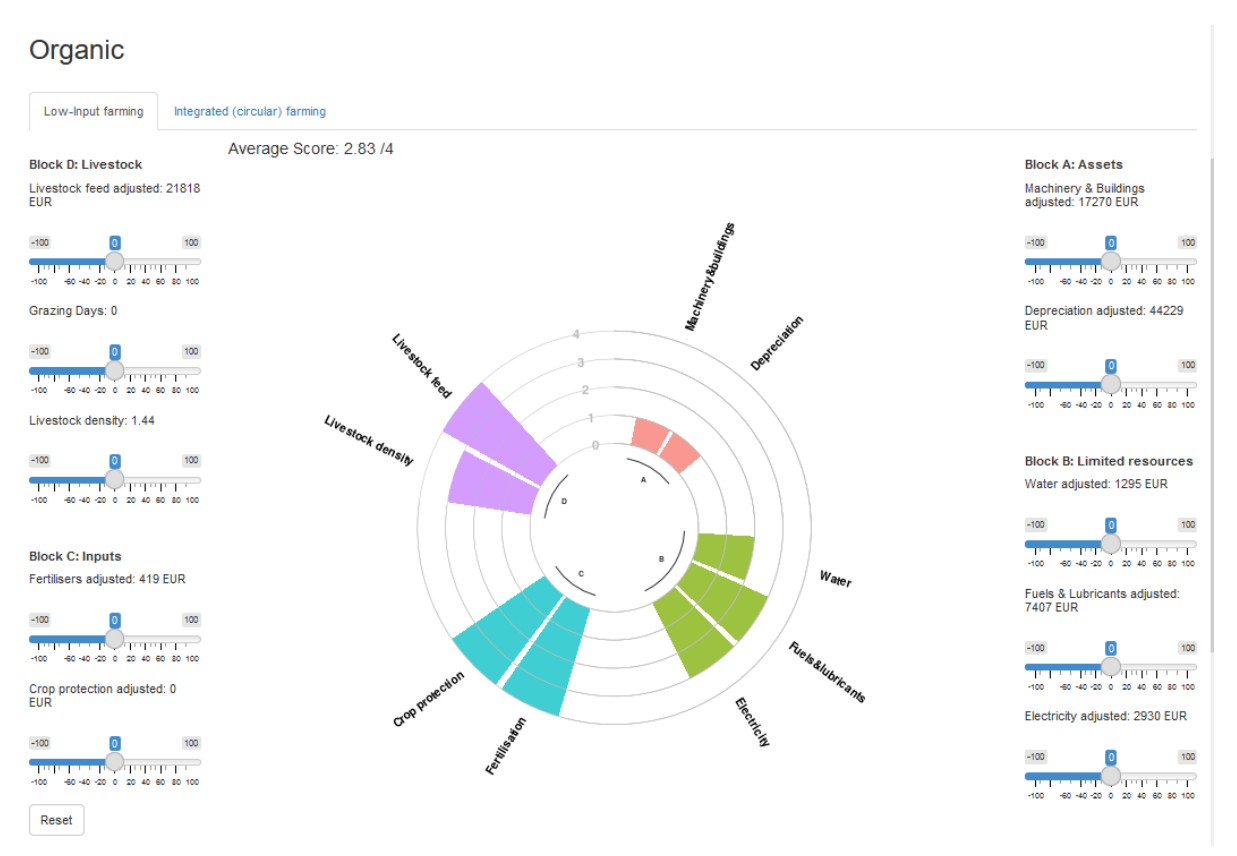

#### Figure 23: Ecological type of the farm with ID 29

The ecological type panel shows – above on the left – that this farm is an organic farm (Figure 23).

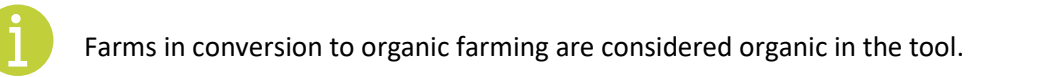

Figure 24 shows the general information about the farm. The farm used here to practice is a specialist milk and dairy farm located in the bioregion continental, and which actually is in conversion to organic.

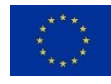

| General information     | Tutorial to use the tool | User data     | Ecological type   | Peer-Comparison       | Glossary       | Bioregions     |
|-------------------------|--------------------------|---------------|-------------------|-----------------------|----------------|----------------|
| Please fill out all inp | out fields in the tabs b | elow or uploa | d your data in th | e side panel on you   | ır left.       |                |
| General Livestock       | k Livestock input        | Farming input | Economic data     | Social & employmen    | t data         |                |
| arm ID:                 |                          |               |                   | Total utilised ag     | ricultural ar  | ea (in ha)     |
| 29                      | 0                        |               |                   | 117,3048005           |                | 0              |
| Select your country:    |                          |               |                   | Thereof forage crop   | area (in ha)   |                |
| France                  | •                        |               |                   | 82,16996638           |                | 0              |
| Select your bioregic    | n:                       |               |                   | Thereof rented utilis | ed agricultura | l area (in ha) |
| Continental             | •                        |               |                   | 42,97503137           |                | 0              |
|                         |                          |               |                   |                       |                |                |
| Select your type of t   | farming:                 |               |                   | Are you certified     | d organic?     |                |
| 45 – Specialist milk/da | airy 👻                   |               |                   | ⊖ No                  |                |                |
| Dete veer               |                          |               |                   | In conversion         |                |                |
| Jata year:              |                          |               |                   | ⊖ Yes                 |                |                |
| 2015                    | 0                        |               |                   |                       |                |                |

Figure 24: General information about the farm with ID 29

As explained above, each tab includes sliders to allow simulating input changes for the relevant variables. The sliders can, therefore, be moved in order to switch to another ecological type for the farm. The farm can therefore switch from standard to integrated approaches for example or from organic to organic and low input farming (Figure 25).

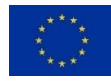

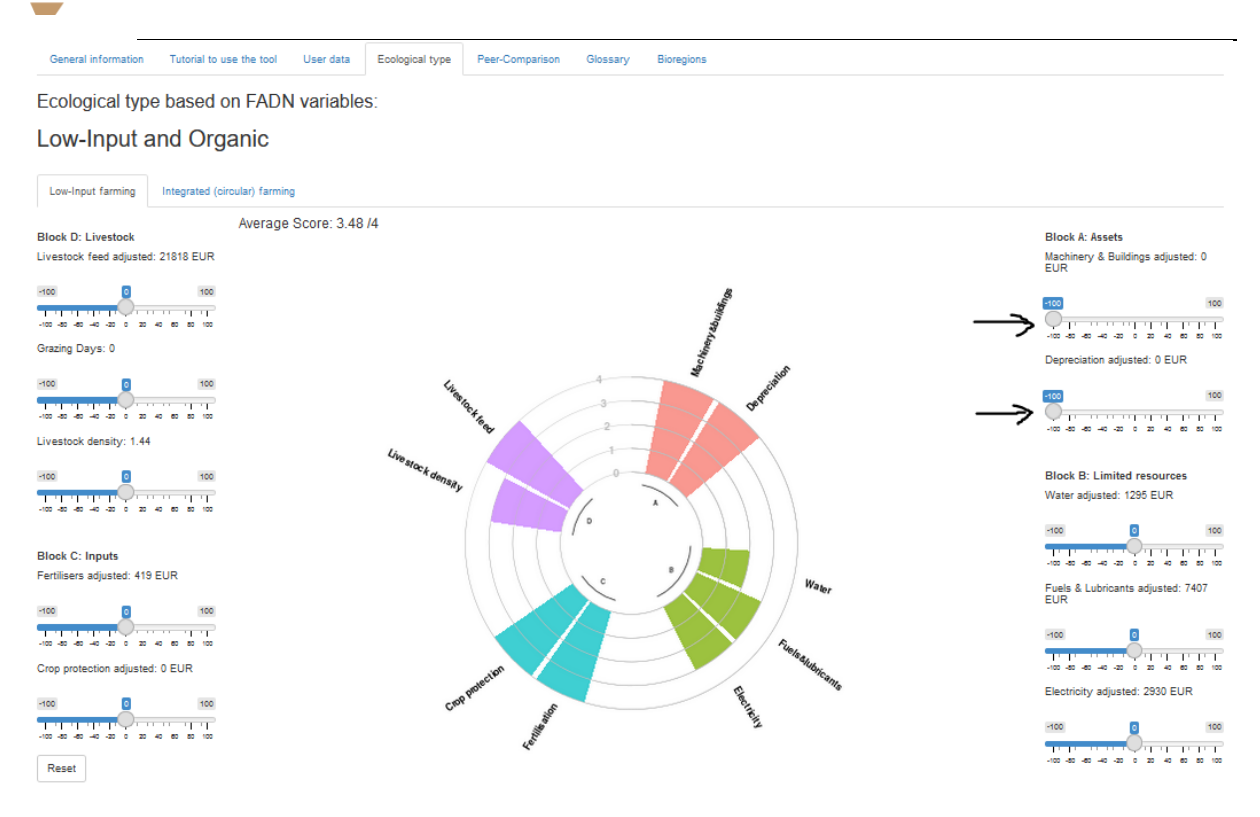

Figure 25: Ecological type of the farm with ID 29 after reducing the assets

But it is not possible to switch from standard to organic and vice versa. However, in the user data tab, it is possible to change the type of farm (standard or organic) in order to compare the farm performance under another type. As an example, with the farm ID 29, at the bottom right of the user data tab, the button "no" can be selected for the question "are you certified organic?". Therefore, the farm becomes standard (Figure 26).

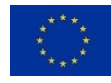

| General information Tutorial to use the to                 | User data      | Ecological type    | Peer-Comparison                                | Glossary       | Bioregions                   |  |
|------------------------------------------------------------|----------------|--------------------|------------------------------------------------|----------------|------------------------------|--|
| Please fill out all input fields in the tabs               | below or uploa | d your data in the | e side panel on you                            | ır left.       |                              |  |
| General Livestock Livestock input                          | Farming input  | Economic data      | Social & employmen                             | t data         |                              |  |
| Farm ID:                                                   |                |                    | Total utilised ag                              | ricultural ar  | ea (in ha)                   |  |
| 29                                                         |                |                    | 117,3048005                                    |                | 0                            |  |
| Select your country:                                       |                |                    | Thereof forage crop                            | area (in ha)   |                              |  |
| France •                                                   |                |                    | 82,16996638                                    |                | 0                            |  |
| Select your bioregion:                                     |                |                    | Thereof rented utilis                          | ed agricultura | l area <mark>(</mark> in ha) |  |
| Continental -                                              |                |                    | 42,97503137                                    |                | 0                            |  |
| Select your type of farming:<br>45 – Specialist milk/dairy |                |                    | Are you certified<br>► ○ No                    | d organic?     |                              |  |
| Data year:                                                 |                |                    | <ul> <li>In conversion</li> <li>Yes</li> </ul> |                |                              |  |

#### Figure 26: User data tab and location of the switch bottom to organic type

Also, there are other ecological types existing as explained above. What is happening for the farm ID 29 if the sliders are moved as follow:

In the Assets, reduce the machinery and buildings by -100 and the depreciation by -100 as well.

Ecological type based on FADN variables:

#### Low-Input and Organic

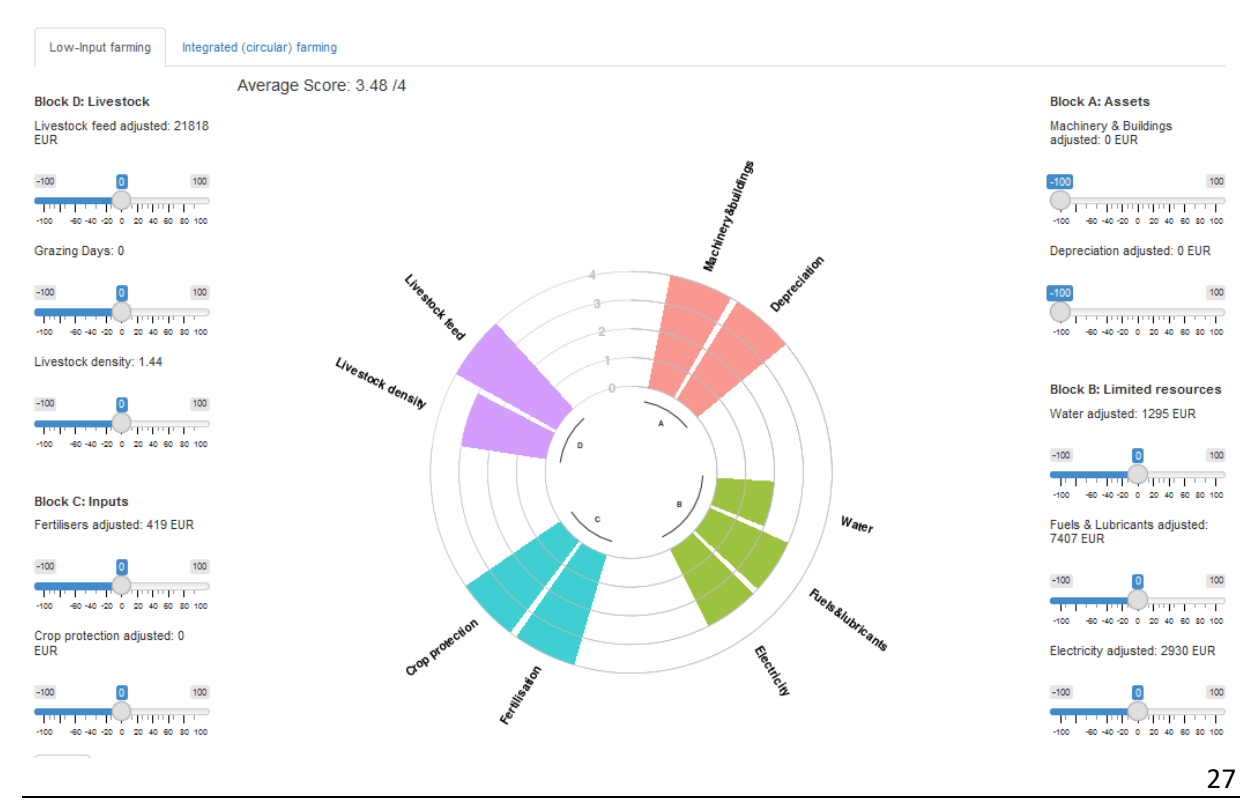

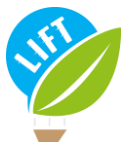

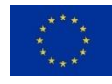

Figure 27: Ecological type of the farm Id n°29 after reducing the assets

In addition to being organic, the farm is becoming low input as well (Figure 27).

In order to see other ecological types, the ID number will be changed. Enter the ID farm number 1214, what is the ecological type of this farm?

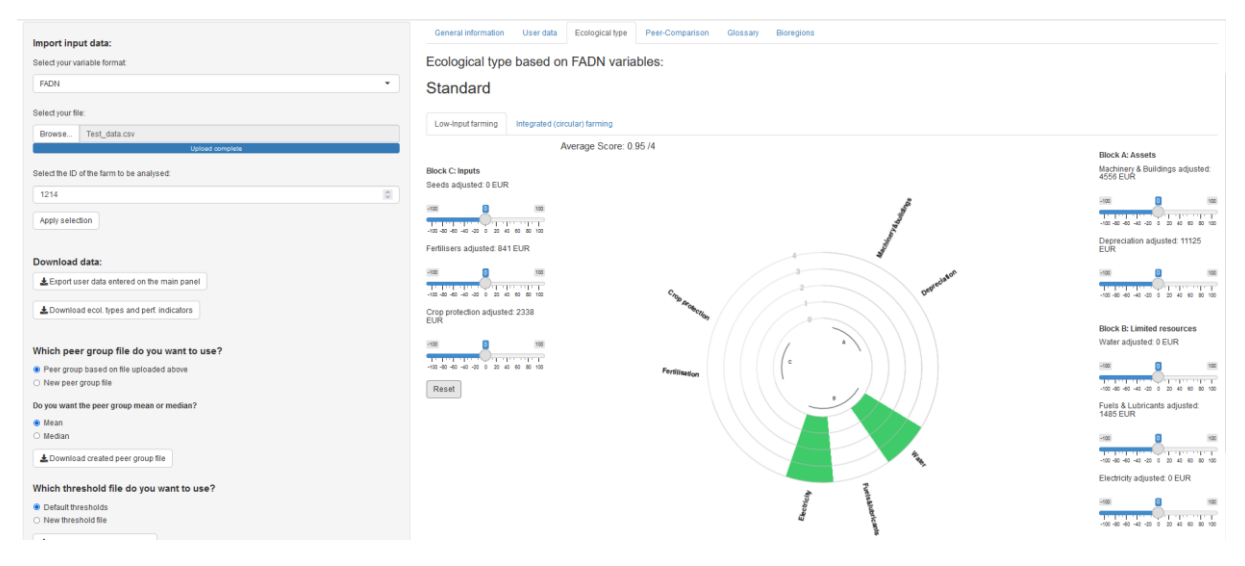

Figure 28: Ecological type of the farm ID n°1214

The ecological type panel shows that this farm is a standard type (Figure 28).

What are the range of thresholds (+/- 10) of each category of sliders for the farm to become integrated?

When the sliders are moved as illustrated in <u>Figure 29</u>, we see that reducing only the fertilisers between -85 and -95, the farm can become integrated.

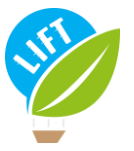

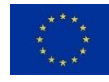

#### Integrated

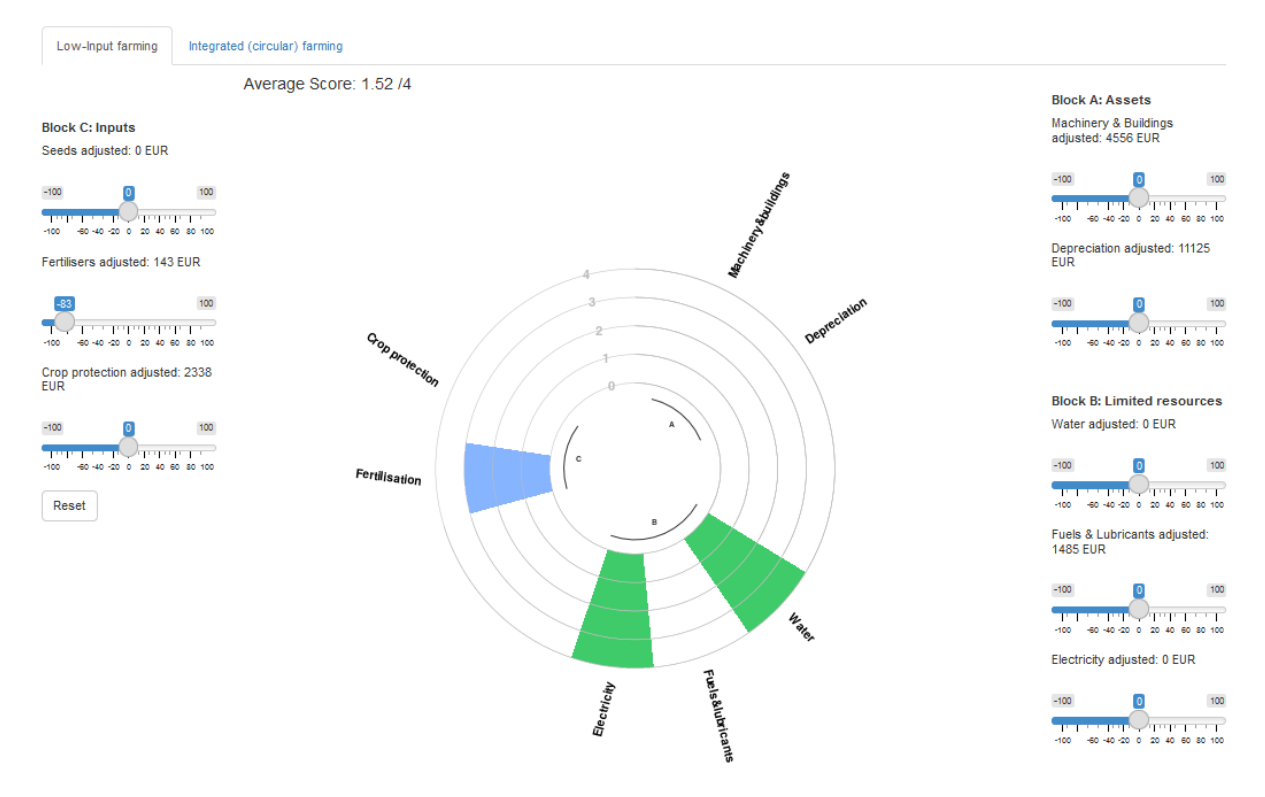

*Fiqure 29:* Ecological type of the farm ID n°1214 with fertilisers slider moved

In order to become low-input, reducing only the inputs is not enough. The limited resources need to be reduced as well. The diagram shows that the farm is already optimum in a matter of electricity and water consumption. Therefore, only the fuels and lubricants need to be reduced in the limited resources. Considering it is not enough to become low-input, the assets will be reduced too.

Thus, if the crop protection products, the fuels and lubricants and the assets are reduced by about -92 or more, the farm become low-input (<u>Figure 30</u>).

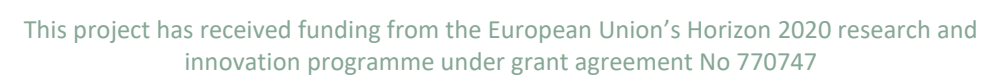

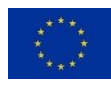

Ecological type based on FADN variables: Low-Input Low-Input farming Integrated (circular) farming Average Score: 3 /4 Block A: Assets Machinery & Buildings adjusted: 228 EUR Block C: Inputs Seeds adjusted: 0 EUR ed: 890 EUR ers adjusted: 841 EUR 47 - 27 0 20 40 60 1.1 sted: 210 EUR Block B: Limited resource Water adjusted: 0 EUR Reset & Lubricants adjusted: 119 

Figure 30: The farm ID n°1214 with sliders moved in order to become low input

In order to become low-input and integrated, the fertilisers need to be reduced as well from the last example.

## 3.2. Comparison

#### 3.2.1. Peer group comparison

To explore the "User data" tab, we can choose another ID. Select the number 46.

For this ID number, what is the total utilised agricultural area of the farm? What type of farming is it?

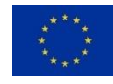

| General information User data Ecolo         | gical type Peer-Comparison Glossary     | Bioregions                                        |
|---------------------------------------------|-----------------------------------------|---------------------------------------------------|
| Please fill out all input fields in the tab | is below or upload your data in the sid | e panel on your left.                             |
| General Livestock Livestock input           | Farming input Economic data Social      | & employment data                                 |
| Farm ID:                                    |                                         | Total utilised agricultural area (in ha)          |
| 46                                          | ]                                       | 155,6176633                                       |
| Select your country:                        |                                         | Thereof forage crop area (in ha)                  |
| France •                                    |                                         | 108,4988316                                       |
| Select your bioregion:                      |                                         | Thereof rented utilised agricultural area (in ha) |
| Continental                                 |                                         | 94,40625609                                       |
| Select your type of farming:                |                                         |                                                   |
| 45 – Specialist milk/dairv 💌                |                                         | Are you certified organic?                        |
| ,                                           |                                         | O No                                              |
| Data year:                                  |                                         | <ul> <li>Yes</li> </ul>                           |
| 2015                                        | ]                                       |                                                   |
|                                             |                                         |                                                   |

Figure 31: General information from the User data tab of the farm ID 46

<u>Figure 31</u> shows that the total utilised agricultural area is 155.6 ha, and the type of farming is the specialist milk/dairy. In the other subpanel, more information can be found on the farm as presented in the section.

The ecological type of the farm is low-input and integrated and organic, which is not a common type and therefore interesting to analyse. In the Peer-comparison tab, the farm can be compared to others in the same production and bioregion as its. In the sub tab peer group typology distribution, you can find how many farms in the same bioregion and farm type exists in each ecological type.

How many farms of the similar production and bioregion are in the same ecological type as farm with ID 46?

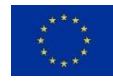

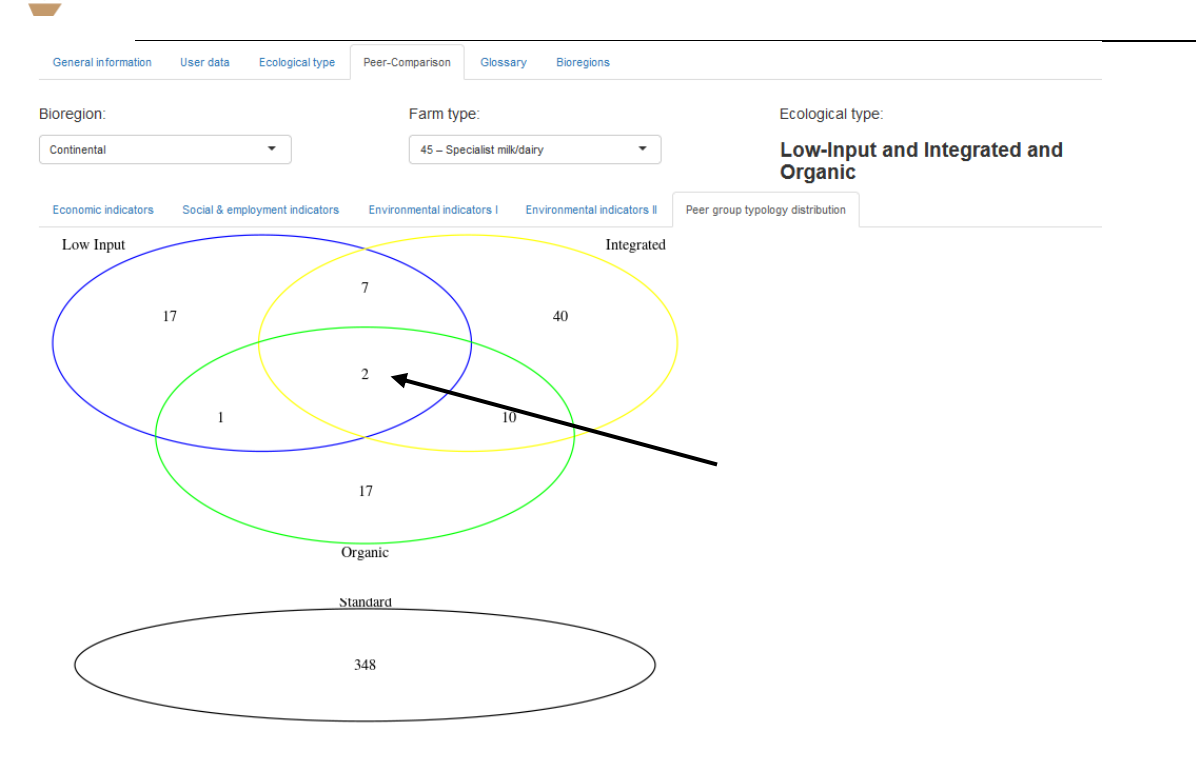

Figure 32: Peer-group typology distribution results for the farm ID 46

As <u>Figure 32</u> shows, there are only 2 farms – including the farm ID 46 – in the bioregion continental specialist milk/dairy and in a low-input, integrated and organic ecological type.

### 3.2.2. Performance comparison

In order to study indicators, the farm to analyse will be changed, considering that the farm with ID 46 can only compared to one another farm. Therefore, select the farm with ID 3983.

Concerning the economic indicators, the Figure 33 shows that, in a matter of public revenue/cost, the farm ID 3983 is located at the end of the bar, approximately 1.1. It means that this farm has a public rentability higher than the median farms in the same bioregion and farm type, and that its revenue is higher than its costs.

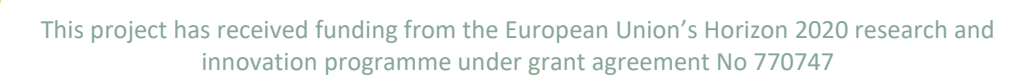

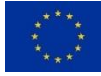

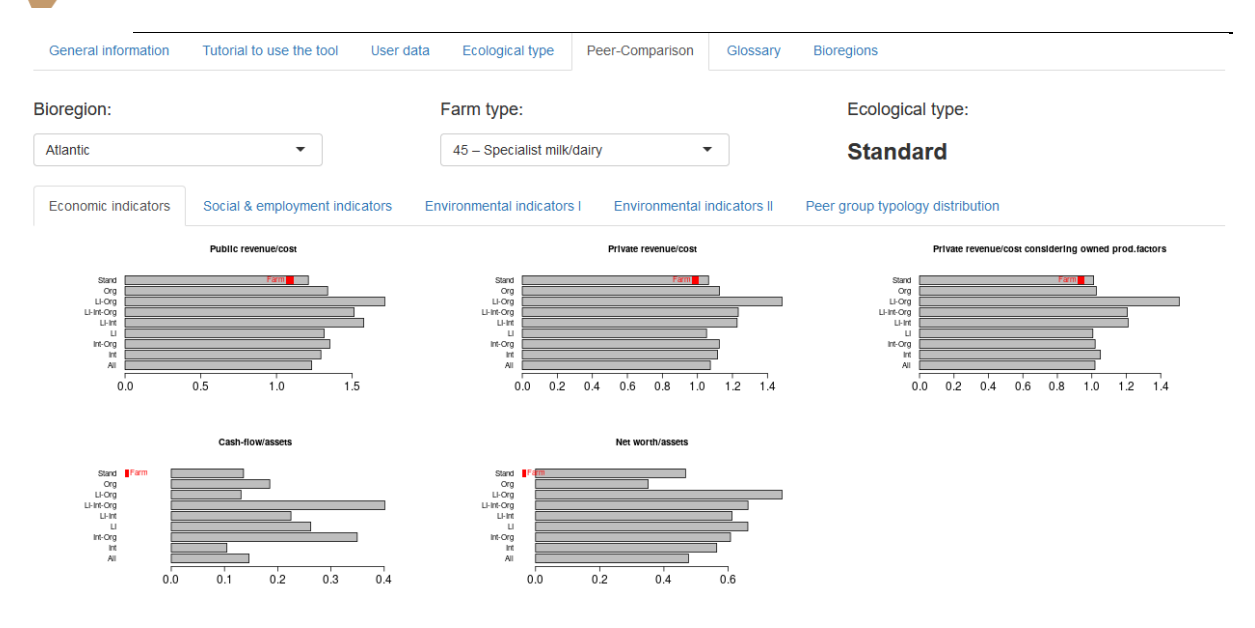

#### *Fiqure 33: Economic indicators of farm with ID 3983*

In a matter of social and employment indicators, the total paid labour in AWU graph shows that the farm is located way outside the bar (Figure 34). It means that for this indicator, the farm has employ more labour, approximately 3.5, than most farms in the same characteristics.

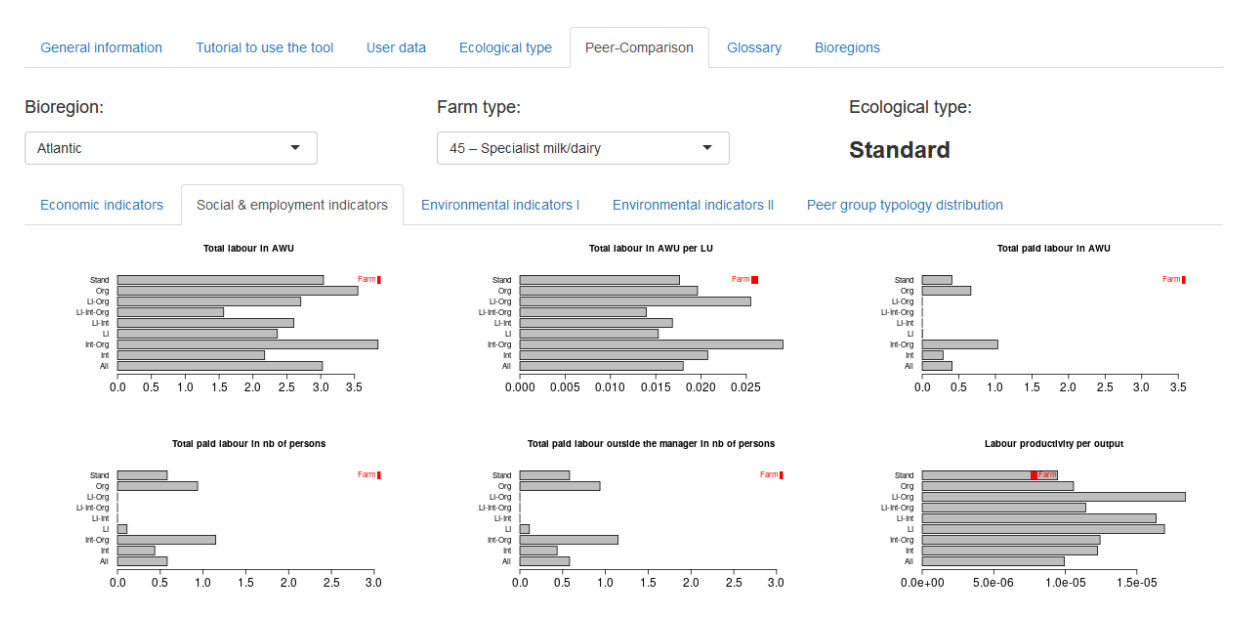

*Fiqure 34:* Social and employment indicators of the farm n°3983

In a matter of environmental indicators, <u>Figure 35</u> shows that the farm is located before the median of the bar in the indicator water value per LU. It means that the farm is less efficient in a matter of water value per livestock unit than other farms.

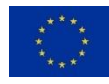

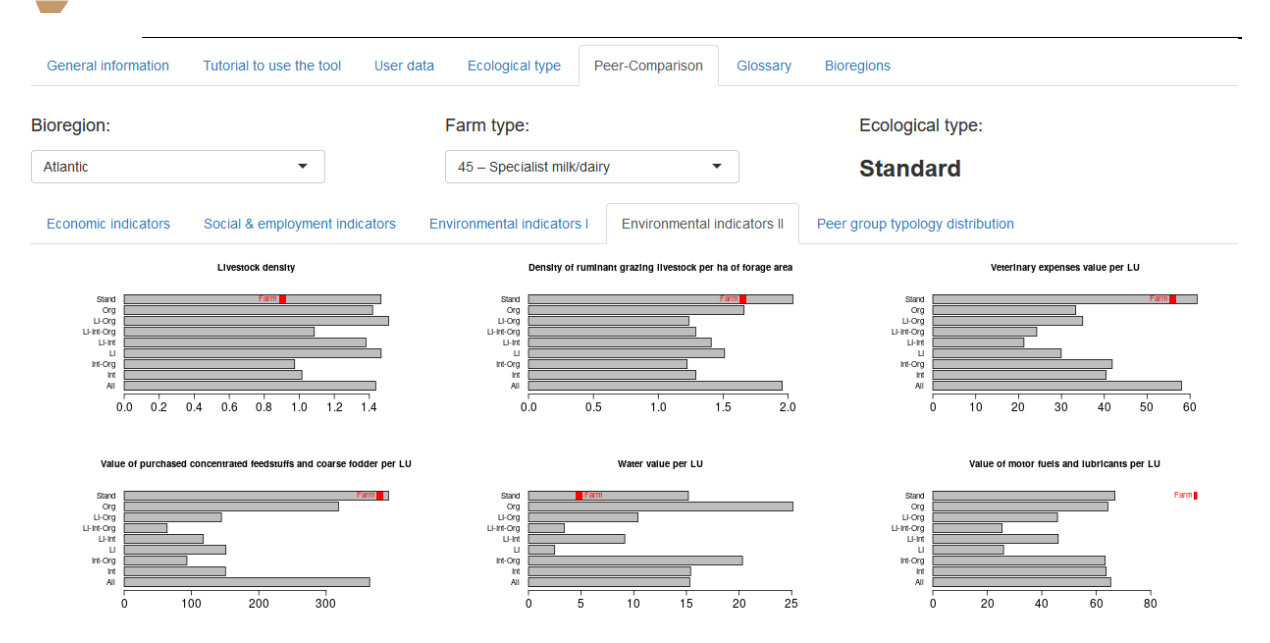

Figure 35: Environmental indicators of farm with ID 3983

The farm can also be compared to other bioregions and farm types by changing them in the drop-down menu.

## 3.3. Glossary

Finally, some definitions of the variables can be found in the glossary tab.

For example:

What is the name of the FADN variable with code SE025?

The glossary tab indicates that the FADN variable SE025 is the total used agricultural area (Figure 36).

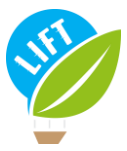

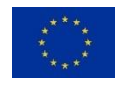

| General                                    | Livestock                                                        | Livestock input                                                                                                    | Farming input                                                                                                    | Economic data                                                                                                    | Social & employment data                                                                                                    | Ecological type                                                               | Perfo | ormance indicators |                                                  |
|--------------------------------------------|------------------------------------------------------------------|----------------------------------------------------------------------------------------------------|----------------------------------------------------------------------------------------------------|----------------------------------------------------------------------------------------------------|----------------------------------------------------------------------------------------------------|-------------------------------------------------------------------------------|-------|--------------------|--------------------------------------------------|
| Term                                       | Definit                                                          | ion                                                                                                    |                                                                                                    |                                                                                                    |                                                                                                    |                                                                               | Unit  | Typology_tool_name | FADN_name                                        |
| Farm ID                                    | ID of the                                                        | e farm. Each farm ID                                                                                                    | must be unique in t                                                                                                 | he dataset and a nu                                                                                                   | umeric.                                                                                                    |                                                                               |       | ID                 | id                                               |
| Bioregion                                  | See bio<br>3,"Cont                                               | regions by country ir<br>inental" = 4, "Mediter                                                                                  | n the "Bioregions" ta<br>ranean" = 5,"Panno                                                                         | ab. In the input-file, "<br>onian" = 6                                                                                | "All" = 0,"Alpine" = 1, "Atlantic" =                                                                                                    | 2,"Boreal" =                                                                  |       | BioRegion          | defined on the<br>basis of NUTS3<br>and ALTITUDE |
| Country                                    | Countrie<br>(CZE), I<br>(HUN), I<br>Portuga<br>(UKI). F          | es covered by the to<br>Denmark (DAN), Est<br>Ireland (IRE), Italy (IT<br>al (POR), Romania (F<br>for the input-file, use        | ol are: Austria (OST<br>onia (EST), Finland<br>A), Latvia (LVA), Lit<br>ROU), Slovakia (SVF<br>the abbreviations ir | <sup>-</sup> ), Belgium (BEL), B<br>(SUO), France (FR/<br>huania (LTU), Luxer<br>(), Slovenia (SVN), {<br>h brackets. | lulgaria (BGR), Croatia (HRV), C<br>A), Germany (DEU), Greece (EL<br>mbourg (LUX), Netherlands (NEE<br>Spain (ESP), Sweden (SVE), Uni                                                     | zech Republic<br>L), Hungary<br>D), Poland (POL),<br>ted Kingdom              |       | Country            | COUNTRY                                          |
| Type of<br>farming                         | Nomeno<br>COP (co<br>horticuli<br>Perman<br>cattle"=<br>livestoc | clature used by FADI<br>ereals, oilseeds and<br>ture"=20,"35 - Specia<br>ient crops combined"<br>49,"50 - Specialist gr<br>k"=80 | I, which defines 14<br>protein crops)"=15,<br>alist wine"=35,"36 -<br>'=38,"45 - Specialisi<br>anivores"=50,"60 -   | types of farming (TF<br>"16 - Specialist othe<br>Specialist orchards<br>t milk/dairy"=45,"48<br>Mixed cropping"=60    | F14). In the input-file, "0 - All"=0,<br>er field crops"=16,"20 - Specialis<br>- fruits"=36,"37 - Specialist olive<br>- Specialist sheep and goats"=4<br>,"70 - Mixed livestock"=70,"80 - | "15 - Specialist<br>t<br>s"=37,"38 -<br>8,"49 - Specialist<br>Mixed crops and |       | TF14               | TF14                                             |
| Data year                                  | Year of                                                          | input data.                                                                                                    |                                                                                                    |                                                                                                    |                                                                                                    |                                                                               |       | Year               | YEAR                                             |
| Total utilised<br>agricultural<br>area     | d Total uti<br>year on<br>land in<br>availabl                    | ilised agricultural are<br>an occasional basis<br>owner occupation, re<br>le). As from 2014, it i                                | a of holding. Does i<br>, woodland and othe<br>nted land, land in s<br>ncludes kitchen gar                          | not include areas us<br>er farm areas (roads<br>hare-cropping (rem<br>dens.                                           | sed for mushrooms, land rented<br>s, ponds, non-farmed areas, etc<br>uneration linked to output from la                                                                                   | for less than one<br>.). It consists of<br>and made                           | ha    | UAA                | SE025                                            |
| Forage crop<br>area                        | Fodder<br>pasture                                                | roots and brassicas<br>s, rough grazing.                                                                                         | (mangolds, etc.), of                                                                                                | ther fodder plants, t                                                                                                 | emporary grass, meadows and p                                                                                                    | permanent                                                                     | ha    | ForageCropArea     | SE071                                            |
| Rented<br>utilised<br>agricultural<br>area | Utilised<br>(remune                                              | agricultural areas re<br>eration in cash or in l                                                                                 | nted by the holder (<br>kind).                                                                                      | under a tenancy agr                                                                                                   | reement for a period of at least o                                                                                                    | one year                                                                      | ha    | RentedUAA          | SE030                                            |
| Certified<br>organic                       | Organic                                                          | c certification as deliv                                                                                                    | ered by an accredit                                                                                                 | ted institution in you                                                                                                | ir country.                                                                                                    |                                                                               |       | Organic            | ORGANIC                                          |

#### Figure 36: Glossary tab

## 3.4. Export results

The tool can generate a summary document with all the results for one farm. This option can be found at the bottom of the side panel (Figure 37). Select the farm ID and click on the "Generate summary report as pdf" button, and then open the pdf.

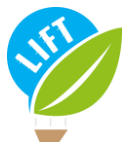

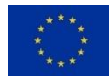

| Lownload ecol. types ar                                                                                                    | nd perf. indicators                                        |
|----------------------------------------------------------------------------------------------------|------------------------------------------------------------|
| Which peer aroup file                                                                                                    | e do vou want to use?                                      |
| Boor group based on file                                                                                                    |                                                            |
| <ul> <li>New peer group file</li> </ul>                                                                                                    | upioaueu above                                             |
| Do you want the peer grou                                                                                                    | up mean or median?                                         |
| Mean                                                                                                    |                                                            |
| O Median                                                                                                    |                                                            |
| Lownload created peer                                                                                                    | group file                                                 |
| Which throshold file (                                                                                                    | do you want to uso?                                        |
| which the should he t                                                                                                    |                                                            |
| Default thresholds                                                                                                    |                                                            |
| <ul> <li>Default thresholds</li> <li>New threshold file</li> </ul>                                                                                                    |                                                            |
| <ul> <li>Default thresholds</li> <li>New threshold file</li> <li>Download default thresh</li> </ul>                                                                                                    | nolds                                                      |
| <ul> <li>Default thresholds</li> <li>New threshold file</li> <li>Download default threshold the short of the short of the s</li></ul> | holds                                                      |
| <ul> <li>Default thresholds</li> <li>New threshold file</li> <li>Download default thresh</li> <li>Which price adjustment</li> </ul>                                                                                                    | nolds<br>ent file do you want to use?                      |
| <ul> <li>Default thresholds</li> <li>New threshold file</li> <li>Download default thresh</li> <li>Which price adjustments</li> <li>Default adjustments</li> </ul>                                                                                                    | holds<br>ent file do you want to use?                      |
| <ul> <li>Default thresholds</li> <li>New threshold file</li> <li>Download default thresh</li> <li>Which price adjustment</li> <li>Default adjustments</li> <li>New adjustment file</li> </ul>                                                                                                    | nolds<br>ent file do you want to use?                      |
| <ul> <li>Default thresholds</li> <li>New threshold file</li> <li>Download default thresh</li> <li>Which price adjustments</li> <li>Default adjustment file</li> <li>New adjustment file</li> <li>Download default adjust</li> </ul>                                                                                                    | nolds<br>ent file do you want to use?<br>tments            |
| <ul> <li>Default thresholds</li> <li>New threshold file</li> <li>Download default thresh</li> <li>Which price adjustments</li> <li>Default adjustment file</li> <li>Download default adjust</li> </ul>                                                                                                    | holds<br>ent file do you want to use?<br>tments            |
| <ul> <li>Default thresholds</li> <li>New threshold file</li> <li>Download default thresh</li> <li>Which price adjustment</li> <li>Default adjustments</li> <li>New adjustment file</li> <li>Download default adjust</li> <li>Generate a summary</li> </ul>                                                                                                    | nolds<br>ent file do you want to use?<br>tments            |
| <ul> <li>Default thresholds</li> <li>New threshold file</li> <li>Download default thresh</li> <li>Which price adjustment</li> <li>Default adjustments</li> <li>New adjustment file</li> <li>Download default adjust</li> <li>Generate a summary</li> <li>Give your report a name:</li> </ul>                                                                                                    | holds<br>ent file do you want to use?<br>tments<br>report: |
| <ul> <li>Default thresholds</li> <li>New threshold file</li> <li>Download default thresh</li> <li>Which price adjustment</li> <li>Default adjustments</li> <li>New adjustment file</li> <li>Download default adjust</li> <li>Generate a summary</li> <li>Give your report a name:</li> <li>LIFT_summary_report</li> </ul>                                                                                                    | nolds<br>ent file do you want to use?<br>tments<br>report: |

Figure 37: Generate a summary report location in the side panel

Can you find the total Livestock units in the pdf?

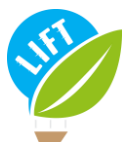

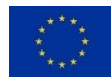

|                             | Variable             | Value                 |                |                |           |            |         |
|-----------------------------|----------------------|-----------------------|----------------|----------------|-----------|------------|---------|
|                             | Bioregion            | Continental           |                |                |           |            |         |
|                             | Country              | France                |                |                |           |            |         |
|                             | TF14                 | 45 - Speciali         | st milk/       | 'dairy         |           |            |         |
|                             | Organic              | No                    |                |                |           |            |         |
| The farm has a total u      | tilised agricultural | area (UAA) o          | of 140 ł       | nectare        | (ha). M   | ore detail | s can b |
| found in table 2.           |                      |                       |                |                |           |            |         |
|                             | Table 2: Utili       | ised agricultu        | ral area       | (UAA)          |           |            |         |
|                             |                      |                       |                |                |           |            |         |
|                             | Variable             |                       | Value          | Unit           |           |            |         |
|                             | Total UAA            |                       | 140            | ha             |           |            |         |
|                             | thereof forag        | ge crop area          | 103            | ha             |           |            |         |
|                             |                      |                       |                |                |           |            |         |
|                             | thereof rent         | ed UAA                | 0              | ha             |           |            |         |
| The farm holds <b>173.8</b> | thereof rent         | ed UAA<br>LU). More d | 0<br>etails ca | ha<br>n be lo  | ked up in | table 3.   |         |
| The farm holds <b>173.8</b> | thereof rent         | ed UAA<br>LU). More d | 0<br>etails ca | ha<br>in be lo | ked up in | table 3.   |         |

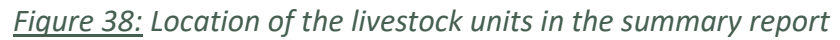

The answer is at the bottom of page 1: The farm holds 173.8 livestock units (Figure 38).

## 4. References

Chang W, Cheng J, Allaire JJ, Sievert C, Schloerke B, Xie Y, Allen J, McPherson J, Dipert A, Borges B (2021). shiny: Web Application Framework for R. R package version 1.6.0. <u>https://CRAN.R-pro-ject.org/package=shiny</u>

R Core Team (2020). R: A language and environment for statistical computing. R Foundation for Statis-tical Computing, Vienna, Austria. URL <u>https://www.R-project.org/</u>.

Rega C, Thompson B, D'Alberto R, Niedermayr A, Kantelhardt J, Gouta P, Konstantidelli V, Tzouramani I, Desjeux Y, Latruffe L, Billaudet L, Paracchini ML (2021). LIFT farm typology developed, tested and revised, and recommendations on data needs. LIFT (Low-Input Farming and Territories -Integrating knowledge for improving ecosystem-based farming) project, Deliverable D1.4. doi: 10.5281/zenodo.5075652.

Thompson B, Toma L, Barnes A, Latruffe L, Legras S, Zawalińska S, Krupin V, Gradziuk P, Jendrzejewski B, Wojciechowska A, Lascano Galarza MX, Zavalloni M, Viaggi D, Kantelhardt J, Schaller L, Niedermayr A, Ryan M, Jin Y, Kilcline K, Jeanneaux P, Tzouramani E, Konstantidelli V, Chitea M, Rusu M, Bakucs Z (2021). Tool for ecological approaches' adoption projection. LIFT (Low-Input Farming and Territories - Integrating knowledge for improving ecosystem-based farming) project, Deliverable 2.5. <u>https://sruc-lift.shinyapps.io/adoption\_tool</u>

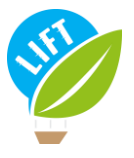

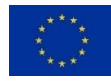

## 5. Appendix

| Appendix 1: Summary report generated by the tool                                                 | . 39 |
|--------------------------------------------------------------------------------------------------|------|
| Appendix 2: Definition of the variables in the "General" sub-tab                                 | . 49 |
| Appendix 3: Livestock categories and livestock unit weights according to Eurostat classification | . 50 |
| Appendix 4: Definition of the variables in the "Livestock input" sub-tab                         | . 51 |
| Appendix 5: Definition of the variables in the "Farming input" sub-tab                           | . 52 |
| Appendix 6: Definition of the variables in the "economic input" sub-tab                          | . 53 |
| Appendix 7: Definition of the variables in the "Social and employment input" sub-tab             | . 54 |
| Appendix 8: Definitions of the chosen indicators for farm economic performance                   | . 55 |
| Appendix 9: Definitions of the chosen indicators for farm social and employment performance      | . 56 |
| Appendix 10: Definitions of the chosen indicators for farm environmental performance             | . 57 |

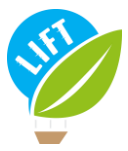

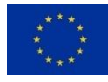

|                                                                         | Typology-tool report                                                                                                    |
|-------------------------------------------------------------------------|----------------------------------------------------------------------------------------------------|
|                                                                         | Tool-link                                                                                                    |
|                                                                         | Report name: LIFT_summary_report<br>Farm ID: 684<br>Year: 2015                                                                                                    |
| User input                                                              | data                                                                                                    |
| The user has enter                                                      | red the following data as of 2015 for the farm with the ID-number '684'.                                                                                                    |
| The farm is situat<br>used by FADN <sup>1</sup> , w<br>orchards - fruit | ed in the bioregion <b>'Atlantic'</b> in France. With regard to the nomenclature<br>which defines 14 types of farm (TF14), the farm is classified as <b>'36 - Speciali</b><br>s'. The farm is not labeled 'certified organic farming' (table 1).                                                                                                    |
|                                                                         | Table 1: General information                                                                                                    |
|                                                                         | Variable Value                                                                                                    |
|                                                                         | Bioregion Atlantic<br>Country France<br>TF14 36 Specialist orchards – fruits                                                                                                    |
|                                                                         |                                                                                                    |
|                                                                         | Organic No                                                                                                    |
| The farm has a to<br>found in table 2.                                  | Organic No<br>tal utilised agricultural area (UAA) of <b>50 hectares (ha)</b> . More details can b                                                                                                    |
| The farm has a to<br>found in table 2.                                  | Organic No<br>tal utilised agricultural area (UAA) of <b>50 hectares (ha)</b> . More details can b<br>Table 2: Utilised agricultural area (UAA)                                                                                                    |
| The farm has a to<br>found in table 2.                                  | Organic No<br>tal utilised agricultural area (UAA) of <b>50 hectares (ha)</b> . More details can b<br>Table 2: Utilised agricultural area (UAA)<br>Variable Value Unit                                                                                                    |
| The farm has a to<br>found in table 2.                                  | Organic No<br>tal utilised agricultural area (UAA) of <b>50 hectares (ha)</b> . More details can b<br>Table 2: Utilised agricultural area (UAA)<br>$\overline{\frac{Variable \qquad Value \qquad Unit}{Total UAA \qquad 50 \qquad ha}}$                                                                                                    |
| The farm has a to<br>found in table 2.                                  | Organic No tal utilised agricultural area (UAA) of 50 hectares (ha). More details can b Table 2: Utilised agricultural area (UAA)           Variable         Value         Unit           Total UAA         50 ha thereof forage crop area         2 ha thereof neuted UAA         30 ha                                                                                                    |
| The farm has a to<br>found in table 2.                                  | Organic     No       tal utilised agricultural area (UAA) of 50 hectares (ha). More details can b       Table 2: Utilised agricultural area (UAA)       Variable     Value       Unit       Total UAA       50 ha       thereof forage crop area       2 ha       thereof rented UAA       39 ha                                                                                            |
| The farm has a to<br>found in table 2.<br>The farm holds <b>0</b>       | Organic       No         tal utilised agricultural area (UAA) of 50 hectares (ha). More details can here         Table 2: Utilised agricultural area (UAA)         Variable       Value       Unit         Total UAA       50 ha         thereof forage crop area       2 ha         thereof rented UAA       39 ha         livestock units (LU). More details can be looked up in table 3. |
| The farm has a to<br>found in table 2.<br>The farm holds <b>0</b>       | Organic       No         tal utilised agricultural area (UAA) of 50 hectares (ha). More details can b         Table 2: Utilised agricultural area (UAA) $Variable$ Value         Unit         Total UAA       50 ha         thereof forage crop area       2 ha         thereof rented UAA       39 ha         livestock units (LU). More details can be looked up in table 3.              |

### <u>Appendix 1</u>: Summary report generated by the tool

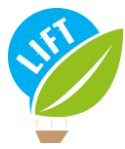

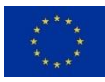

|                          | Table 3: Liveste                                                                                                    | ock                                                                                           |                                                               |                                                                                                |  |
|--------------------------|----------------------------------------------------------------------------------------------------|-----------------------------------------------------------------------------------------------|---------------------------------------------------------------|------------------------------------------------------------------------------------------------|--|
|                          | Variable Val                                                                                                    | lue Unit                                                                                      |                                                               |                                                                                                |  |
|                          | Grazing                                                                                                    | 0 LU                                                                                          |                                                               |                                                                                                |  |
|                          | Pigs and poultry                                                                                                    | 0 LU                                                                                          |                                                               |                                                                                                |  |
|                          | Other                                                                                                    | 0 LU                                                                                          |                                                               |                                                                                                |  |
|                          | Total                                                                                                    | 0 LU                                                                                          |                                                               |                                                                                                |  |
| The inputs related to li | vestock are described in table 4                                                                                                    |                                                                                               |                                                               |                                                                                                |  |
|                          | Table 4: Input related t                                                                                                    | to livestoc                                                                                   | k                                                             |                                                                                                |  |
| Var                      | iable                                                                                                    | Valı                                                                                          | 10                                                            | Unit                                                                                           |  |
| Gra                      | azing days                                                                                                    |                                                                                               | 0                                                             | LU days                                                                                        |  |
| Fee                      | dstuffs (grazing)                                                                                                    |                                                                                               | 0                                                             | EUR                                                                                            |  |
| Cos                      | arse fodder (grazing)                                                                                                    |                                                                                               | 0                                                             | EUR                                                                                            |  |
| Fee                      | d - home-grown (grazing)                                                                                                    |                                                                                               | 0                                                             | EUR                                                                                            |  |
| Fee                      | dstuffs (pigs)                                                                                                    |                                                                                               | 0                                                             | EUR                                                                                            |  |
| Fee                      | dstuffs (poultry)                                                                                                    | 24                                                                                            | 45                                                            |                                                                                                |  |
|                          | d home grown (nige and poul                                                                                                    | (mar)                                                                                         | 0                                                             | FUD                                                                                            |  |
| Vet                      | d - home-grown (pigs and poul<br>erinary expenses                                                                                                    | try)                                                                                          | 0                                                             | EUR<br>EUR                                                                                     |  |
| The other farming inpu   | d - home-grown (pigs and poul<br>erinary expenses<br>ts are detailed in table 5.<br>Table 5: Farm ir                                                                                                    | try) ;                                                                                        | 0                                                             | EUR                                                                                            |  |
| The other farming inpu   | d - home-grown (pigs and poul<br>erinary expenses<br>ts are detailed in table 5.<br>Table 5: Farm ir<br>Variable                                                                                                    | try)                                                                                          | 0<br>58<br>U                                                  | EUR<br>EUR                                                                                     |  |
| The other farming inpu   | d - home-grown (pigs and poul<br>erinary expenses<br>ts are detailed in table 5.<br>Table 5: Farm ir<br>Variable<br>Exercisience                                                                                                    | iry)                                                                                          | 0<br>58<br>U                                                  | EUR<br>EUR                                                                                     |  |
| The other farming inpu   | d - home-grown (pigs and poul<br>erinary expenses<br>ts are detailed in table 5.<br>Table 5: Farm ir<br>Variable<br>Fertilisers<br>Crop protection                                                                                                    | try) (1)<br>1304<br>13056                                                                     | 0<br>58<br>U<br>E<br>F                                        | EUR<br>EUR<br>nit<br>UR<br>UR                                                                  |  |
| The other farming inpu   | d - home-grown (pigs and poul<br>erinary expenses<br>ts are detailed in table 5.<br>Table 5: Farm ir<br>Variable<br>Fertilisers<br>Crop protection<br>Seeds - total                                                                                                    | try) 3<br>nput<br>Value<br>1304<br>13656<br>1369                                              | 0<br>58<br>U<br>E<br>E                                        | nit<br>UR<br>UR<br>UR<br>UR<br>UR                                                              |  |
| The other farming inpu   | d - home-grown (pigs and poul<br>erinary expenses<br>ts are detailed in table 5.<br>Table 5: Farm ir<br>Variable<br>Fertilisers<br>Crop protection<br>Seeds - total<br>Seeds - home-grown                                                                                                    | try)<br>sput<br>Value<br>1304<br>13656<br>1369<br>0                                           | 0<br>58<br>U<br>E<br>E<br>E                                   | nit<br>UR<br>UR<br>UR<br>UR<br>UR<br>UR<br>UR                                                  |  |
| The other farming inpu   | d - home-grown (pigs and poult<br>erinary expenses<br>ts are detailed in table 5.<br>Table 5: Farm in<br>Variable<br>Fertilisers<br>Crop protection<br>Seeds - total<br>Seeds - home-grown<br>Water                                                                                                    | try) :<br>iput<br>Value<br>1304<br>13656<br>1369<br>0<br>0                                    | 0<br>58<br>U<br>E<br>E<br>E<br>E                              | nit<br>EUR<br>EUR<br>UR<br>UR<br>UR<br>UR<br>UR<br>UR                                          |  |
| The other farming inpu   | d - home-grown (pigs and poul<br>erinary expenses<br>ts are detailed in table 5.<br>Table 5: Farm ir<br>Variable<br>Fertilisers<br>Crop protection<br>Seeds - total<br>Seeds - home-grown<br>Water<br>Heating fuels                                                                                                    | try)<br>sput<br>Value<br>1304<br>13656<br>13656<br>0<br>0<br>0<br>0<br>0                      | U<br>E<br>E<br>E<br>E<br>E                                    | nit<br>EUR<br>EUR<br>UR<br>UR<br>UR<br>UR<br>UR<br>UR<br>UR<br>UR<br>UR                        |  |
| The other farming inpu   | d - home-grown (pigs and poul<br>erinary expenses<br>ts are detailed in table 5.<br>Table 5: Farm ir<br>Variable<br>Fertilisers<br>Crop protection<br>Seeds - total<br>Seeds - total<br>Seeds - home-grown<br>Water<br>Heating fuels<br>Motor fuels and lubricants                                                                                        | try)<br>sput<br>Value<br>1304<br>13656<br>13650<br>0<br>0<br>0<br>0<br>0<br>0<br>2214<br>2015 | U<br>E<br>E<br>E<br>E<br>E<br>E<br>E                          | nit<br>EUR<br>EUR<br>UR<br>UR<br>UR<br>UR<br>UR<br>UR<br>UR<br>UR<br>UR<br>UR<br>UR<br>UR<br>U |  |
| The other farming inpu   | d - home-grown (pigs and poult<br>erinary expenses<br>ts are detailed in table 5.<br>Table 5: Farm ir<br>Variable<br>Fertilisers<br>Crop protection<br>Seeds - total<br>Seeds - home-grown<br>Water<br>Heating fuels<br>Motor fuels and lubricants<br>Electricity<br>Own energy (curches)                                                                 | try)<br>value<br>1304<br>13656<br>1369<br>0<br>0<br>0<br>2214<br>2053<br>0                    | U<br>E<br>E<br>E<br>E<br>E<br>E<br>E<br>E<br>E                | nit<br>EUR<br>EUR<br>UR<br>UR<br>UR<br>UR<br>UR<br>UR<br>UR<br>UR<br>UR<br>UR<br>UR<br>UR<br>U |  |
| The other farming inpu   | d - home-grown (pigs and poult<br>erinary expenses<br>ts are detailed in table 5.<br>Table 5: Farm ir<br>Variable<br>Fertilisers<br>Crop protection<br>Seeds - total<br>Seeds - home-grown<br>Water<br>Heating fuels<br>Motor fuels and lubricants<br>Electricity<br>Own energy (surplus)<br>Machinery and building cost                                  | try)<br>value<br>1304<br>13656<br>1369<br>0<br>0<br>2214<br>2053<br>0<br>s 16672              | U<br>E<br>E<br>E<br>E<br>E<br>E<br>E<br>E<br>E<br>E<br>E      | nit<br>EUR<br>EUR<br>UR<br>UR<br>UR<br>UR<br>UR<br>UR<br>UR<br>UR<br>UR<br>UR<br>UR<br>UR<br>U |  |
| The other farming inpu   | d - home-grown (pigs and pould<br>erinary expenses<br>ts are detailed in table 5.<br>Table 5: Farm ir<br>Variable<br>Fertilisers<br>Crop protection<br>Seeds - total<br>Seeds - total<br>Seeds - home-grown<br>Water<br>Heating fuels<br>Motor fuels and lubricants<br>Electricity<br>Own energy (surplus)<br>Machinery and building cost<br>Depreciation | try)<br>try)<br>try)<br>try)<br>try)<br>try)<br>try)<br>try)                                  | U<br>E<br>E<br>E<br>E<br>E<br>E<br>E<br>E<br>E<br>E<br>E<br>E | nit<br>EUR<br>EUR<br>UR<br>UR<br>UR<br>UR<br>UR<br>UR<br>UR<br>UR<br>UR<br>UR<br>UR<br>UR<br>U |  |

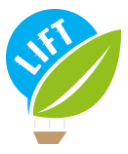

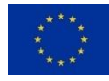

ý

LIFT - Low Input Farming and Territories This project has received funding from the European Union's Horizon 2020 research and innovation programme under Grant Agreement No 770747

| Table 6 | : Financi | al data |
|---------|-----------|---------|
|---------|-----------|---------|

| Variable                  | Value  | Unit |
|---------------------------|--------|------|
| Total assets              | 192859 | EUR  |
| Agricultural land         | 12831  | EUR  |
| Total liabilities         | 94805  | EUR  |
| Cash-flow / Total capital | 0      |      |

In order to calculate economic performance indicators, the user entered the farm's economic data as presented in table 7.

| Variable                           | Value  | Unit |
|------------------------------------|--------|------|
| Output                             | 181142 | EUR  |
| Subsidies (except for investments) | 9339   | EUR  |
| Intermediate consumption           | 121144 | EUR  |
| Paid wages                         | 0      | EUR  |
| Paid rent                          | 5831   | EUR  |
| thereof rent paid for land         | 4007   | EUR  |
| Paid interest                      | 0      | EUR  |

In order to calculate the costs of internal production factors, the user entered the estimated average costs for land, labour and capital as described in table 8.

Table 8: Estimated average costs for land rent, labour and capital

| Variable              | Value | Unit     |
|-----------------------|-------|----------|
| Average labour costs  | 0     | EUR/hour |
| Average rental costs  | 102   | EUR/ha   |
| Average interest rate | 0     |          |

In order to calculate social and employment performance indicators, the user entered the farm's social and employment data as specified in table 9.

| Table 9: 5 | Social | and | empl | loyment | data |
|------------|--------|-----|------|---------|------|
|------------|--------|-----|------|---------|------|

| Variable    | Value | Units |
|-------------|-------|-------|
| Labour      | 1.69  | AWU   |
| Paid labour | 0.00  | AWU   |
| Manager     | 0.00  | AWU   |
| Other paid  | 0.00  | AWU   |
| Casual paid | 0.00  | AWU   |

January 4, 2022

3

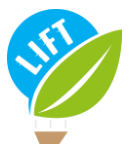

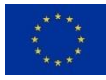

LIFT - Low Input Farming and Territories This project has received funding from the European Union's Horizon 2020 research and innovation programme under Grant Agreement No 770747

| Variable      | Value   | Units      |
|---------------|---------|------------|
| Manager       | 0.00    | nb persons |
| Other paid    | 0.00    | nb persons |
| Casual paid   | 0.00    | nb persons |
| Unpaid labour | 2926.00 | hours      |
| Paid labour   | 0.00    | hours      |

#### Ecological type

The tool assigns the farm into an ecological type as defined by the LIFT typology. The algorithms underlying the assignment follow the FADN-based protocol as described in Deliverable 1.4 (Rega et al., 2021<sup>2</sup>). The FADN protocol includes the four following ecological types: 'Standard', 'Low-Input', 'Integrated (circular)' and 'Organic'. A farm can belong to several ecological types, except for 'Standard', which is mutually exclusive with any other ecological type. To be qualified as 'Low-Input' and 'Integrated (circular)', respectively, the farm must achieve a minimum weighted average score of 3 (out of 4) for the respective ecological type. The scores for the different relevant variables, as well as the weights applied to calculate the average score, are presented in table 10. Note that the type 'Organic' is not based on an algorithm but solely on the information provided whether the farm is organic, in conversion or not organic.

| Based | on  | the in   | outs  | 88    | described   | in | the   | previous secti | on | the f | farm i | is f | Low-I | nput'   |
|-------|-----|----------|-------|-------|-------------|----|-------|----------------|----|-------|--------|------|-------|---------|
| Danca | 011 | 011C 111 | putto | 1.212 | Geocratioed |    | UTTC: | previous secu  | A  | une : |        |      |       | in pure |

Table 10: Information on variables used to determine ecological type

| Variable            | Value  | Score | $LowInput\_weight$ | $Integrated\_weight$ |
|---------------------|--------|-------|--------------------|----------------------|
| Fertilisation       | 23.11  | 4     | 2.0                | 2                    |
| Crop protection     | 290.11 | 2     | 2.0                | 0                    |
| Water               | 0.00   | 4     | 1.5                | 0                    |
| Fuels&lubricants    | 57.32  | 4     | 1.5                | 0                    |
| Electricity         | 35.98  | 2     | 1.0                | 1                    |
| Machinery&buildings | 324.63 | 1     | 1.0                | 0                    |
| Depreciation        | 251.12 | 3     | 1.5                | 0                    |
| Own feed            | 0.00   | 0     | 0.0                | 2                    |

The graphical representation of the scores (figure 1 for 'Low-Input' and figure 2 for 'Integrated (circular)') may be used to identify practices for ecological improvements.

<sup>2</sup>Rega C, Thompson B, D'Alberto R, Niedermayr A, Kantelhardt J, Gouta P, Konstantidelli V, Tzouramani I, Desjeux Y, Latruffe L, Billaudet L, Paracchini ML (2021). LIFT farm typology developed, tested and re-vised, and recommendations on data needs. LIFT project Deliverable D1.4.

January 4, 2022

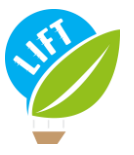

This project has received funding from the European Union's Horizon 2020 research and innovation programme under grant agreement No 770747

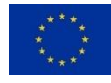

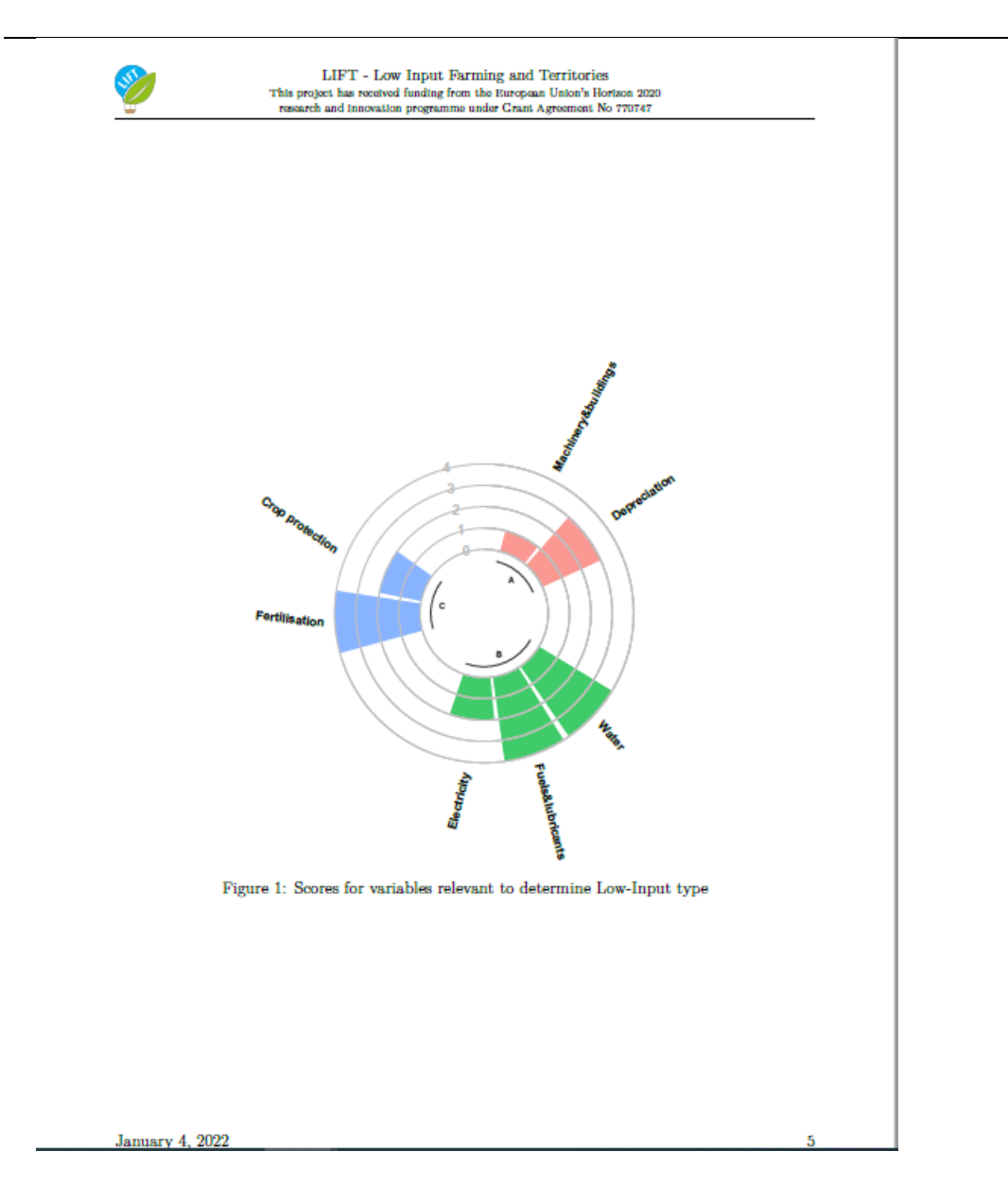

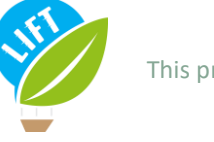

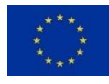

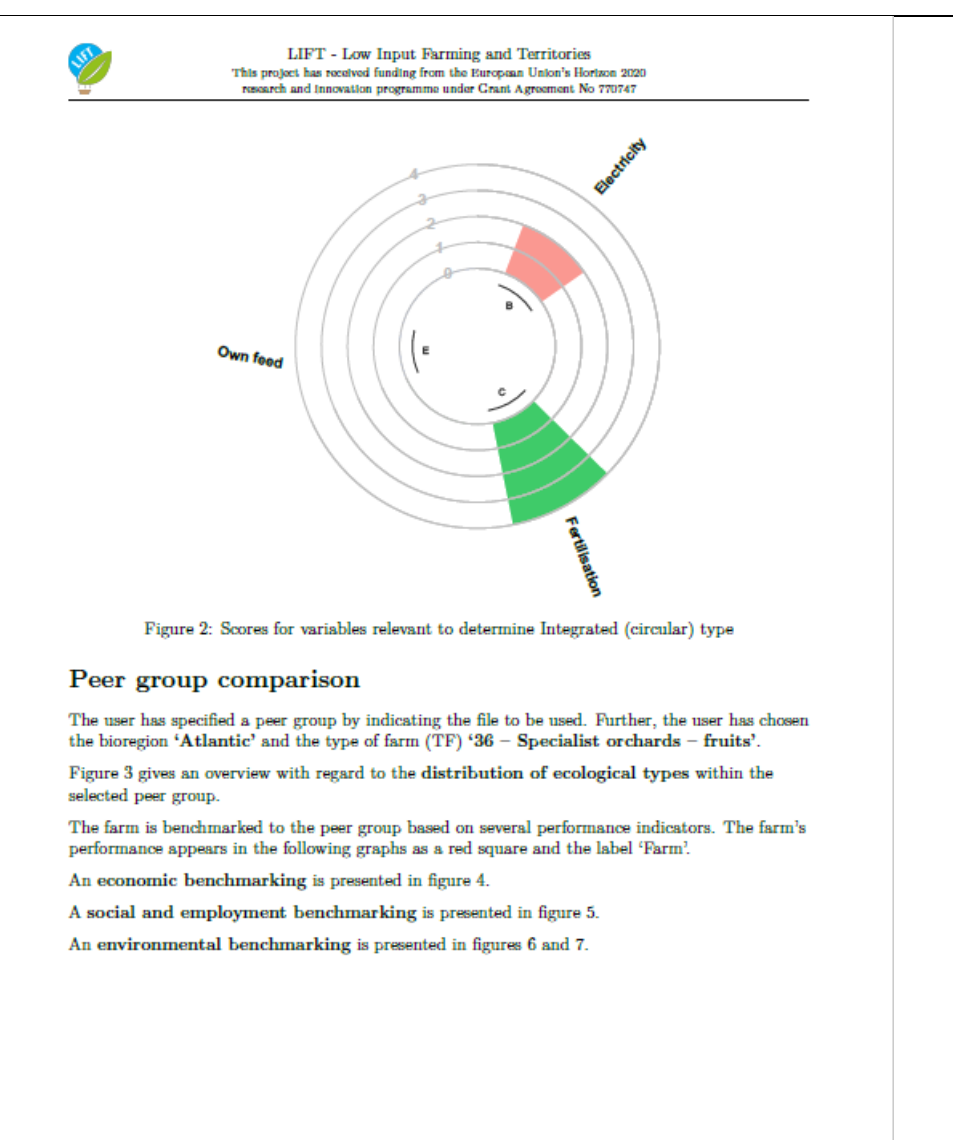

January 4, 2022

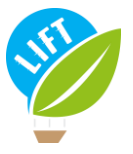

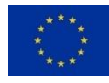

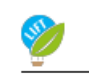

LIFT - Low Input Farming and Territories This project has received funding from the European Union's Horizon 2020 research and innovation programme under Grant Agreement No 770747

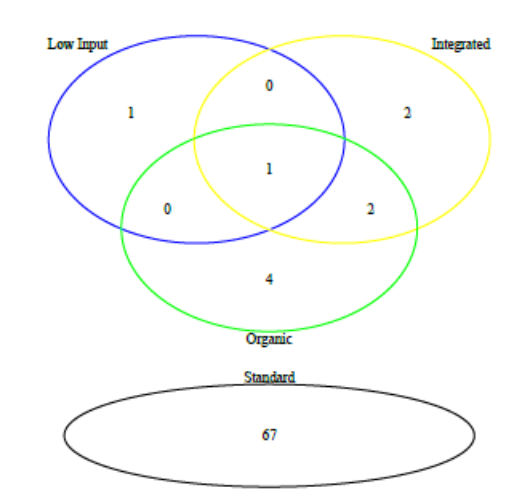

Figure 3: Distribution of ecological types for the bioregion 'Atlantic' and the type of farm '36 – Specialist orchards – fruits'

January 4, 2022

7

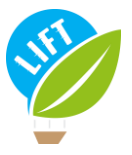

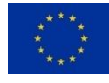

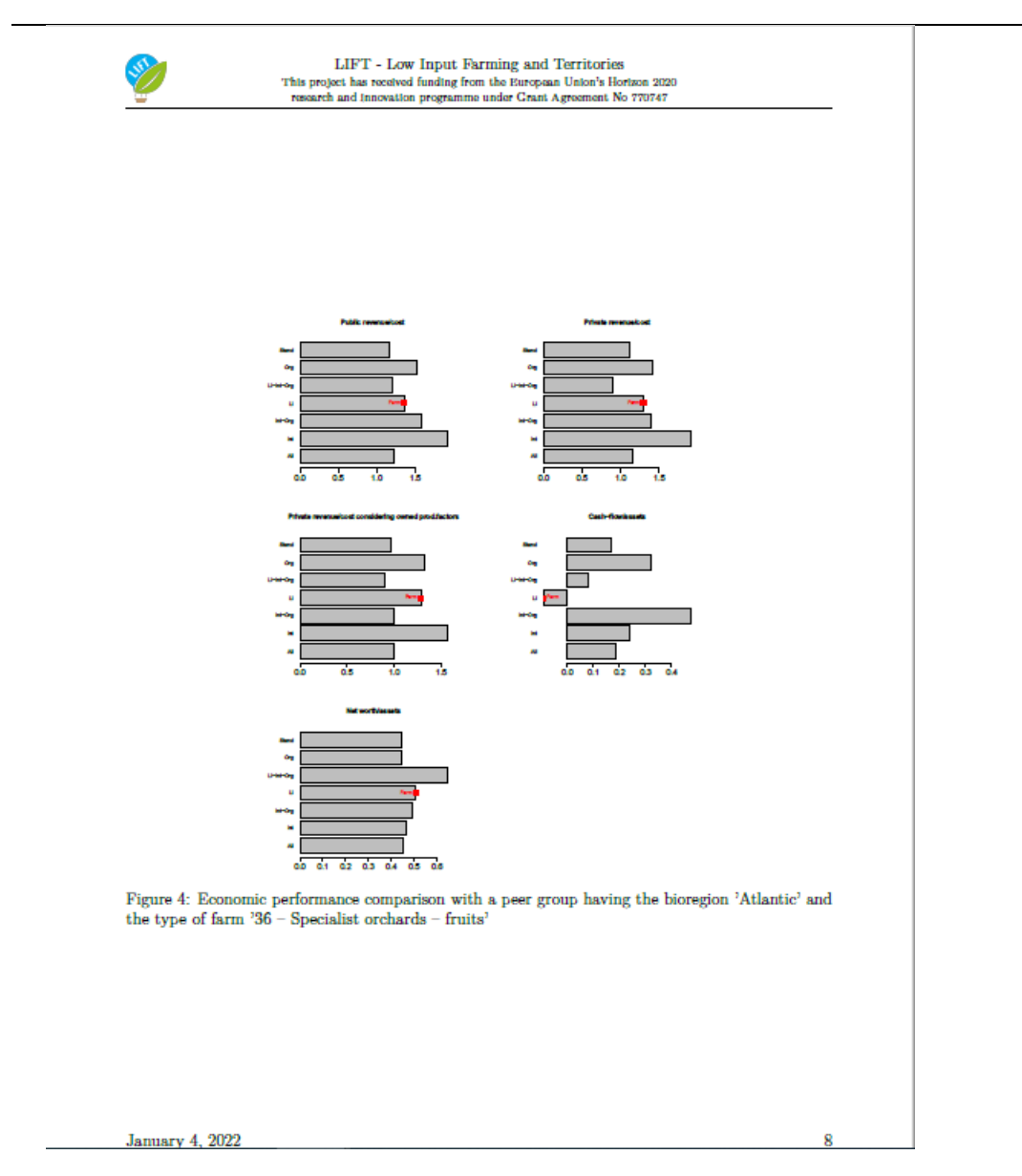

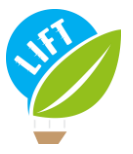

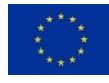

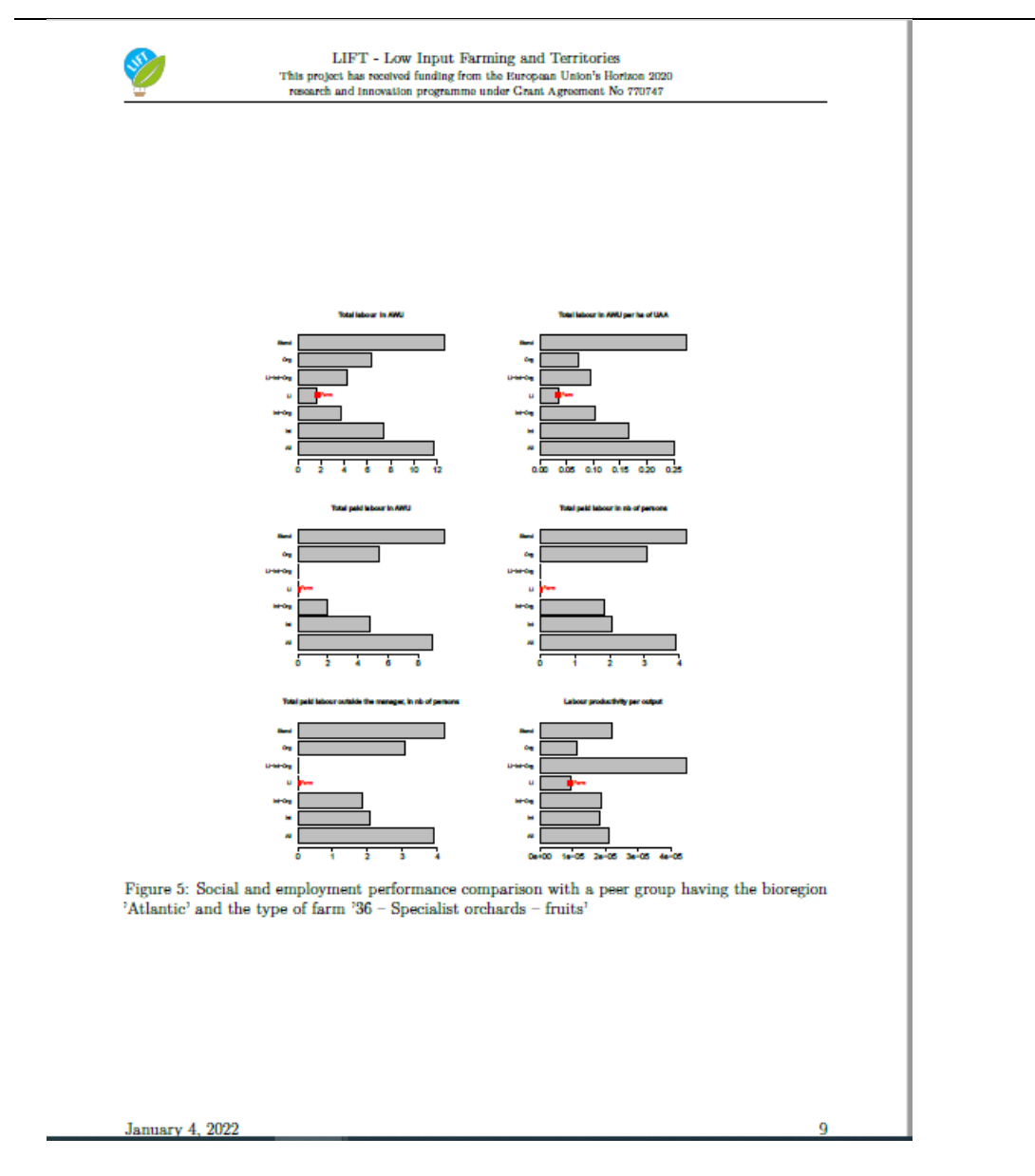

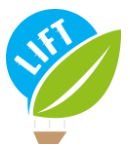

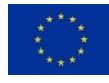

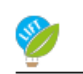

LIFT - Low Input Farming and Territories This project has received funding from the European Union's Horizon 2020 research and innovation programme under Grant Agreement No 770747

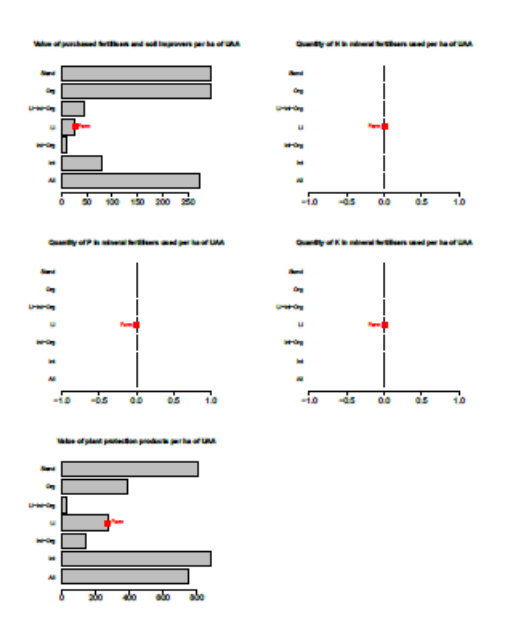

Figure 6: Environmental performance comparison (part I) with a peer group having the bioregion 'Atlantic' and the type of farm '36 – Specialist orchards – fruits'

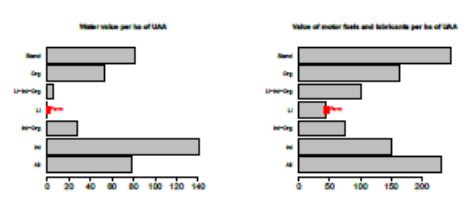

Figure 7: Environmental performance comparison (part II) with a peer group having the bioregion 'Atlantic' and the type of farm '36 – Specialist orchards – fruits'

January 4, 2022

10

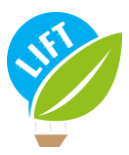

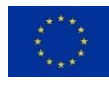

| Term                                  | Definition                                                                                                    | Unit | Typology_<br>tool_name | FADN_name                                          |
|---------------------------------------|----------------------------------------------------------------------------------------------------|------|------------------------|----------------------------------------------------|
| Farm ID                               | ID of the farm. Each farm ID must be unique in the dataset and a numeric.                                                                                                    |      | ID                     | id                                                 |
| Bioregion                             | See bioregions by country in the "Bioregions"<br>tab. In the input-file, "All" = 0,"Alpine" = 1, "At-<br>lantic" = 2,"Boreal" = 3,"Continental" = 4, "Med-<br>iterranean" = 5,"Pannonian" = 6                                                                                                    |      | BioRegion              | defined onthe<br>basis of<br>NUTS3 and<br>ALTITUDE |
| Country                               | Countries covered by the tool are: Austria (OST),<br>Belgium (BEL), Bulgaria (BGR), Croatia (HRV),<br>Czech Republic (CZE), Denmark (DAN), Estonia<br>(EST), Finland (SUO), France (FRA), Germany<br>(DEU), Greece (ELL), Hungary (HUN), Ireland<br>(IRE), Italy (ITA), Latvia (LVA), Lithuania (LTU),<br>Luxembourg (LUX), Netherlands (NED), Poland<br>(POL), Portugal (POR), Romania (ROU), Slovakia<br>(SVK), Slovenia (SVN), Spain (ESP), Sweden<br>(SVE), United Kingdom (UKI). For the input-file,<br>use the abbreviations in brackets.                                                                                               |      | Country                | COUNTRY                                            |
| Type of farming                       | Nomenclature used by FADN, which defines 14<br>types of farming (TF14). In the input-file, "0 -<br>All"=0,"15 - Specialist COP (cereals, oilseeds and<br>protein crops)"=15,"16 - Specialist other field<br>crops"=16,"20 - Specialist horticulture"=20,"35<br>- Specialist wine"=35,"36 - Specialist orchards -<br>fruits"=36,"37 - Specialist olives"=37,"38 - Per-<br>manent crops combined"=38,"45 - Specialist<br>milk/dairy"=45,"48 - Specialist sheep and<br>goats"=48,"49 - Specialist cattle"=49,"50 - Spe-<br>cialist granivores"=50,"60 - Mixed crop-<br>ping"=60,"70 - Mixed livestock"=70,"80 - Mixed<br>crops and livestock"=80 |      | TF14                   | TF14                                               |
| Data year                             | Year of input data.                                                                                                    |      | Year                   | YEAR                                               |
| Total utilised agri-<br>cultural area | Total utilised agricultural area of holding. Does<br>not include areas used for mushrooms, land<br>rented for less than one year on an occasional<br>basis, woodland and other farm areas (roads,<br>ponds, non-farmed areas, etc.). It consists of<br>land in owner occupation, rented land, land in<br>share-cropping (remuneration linked to output<br>from land made available). As from 2014, it in-<br>cludes kitchen gardens.                                                                                                    | ha   | UAA                    | SE025                                              |
| Forage crop area                      | Fodder roots and brassicas (mangolds, etc.),<br>other fodder plants, temporary grass, meadows<br>and permanent pastures, rough grazing.                                                                                                    | ha   | ForageCropArea         | SE071                                              |
| Rented utilised agricultural area     | Utilised agricultural areas rented by the holder<br>under a tenancy agreement for a period of at<br>least one year (remuneration in cash or in kind).                                                                                                    | ha   | RentedUAA              | SE030                                              |
| Certified organic                     | Organic certification as delivered by an accred-<br>ited institution in your country.                                                                                                    |      | Organic                | ORGANIC                                            |

## Appendix 2: Definition of the variables in the "General" sub-tab

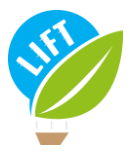

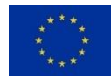

# <u>Appendix 3:</u> Livestock categories and livestock unit weights according to Eurostat classification

| Animal_species            | Description                                 | LU_weight | Typology_tool_name |
|---------------------------|---------------------------------------------|-----------|--------------------|
| Bovine animals            | Under 1 year old                            | 0.4       | OneYearBovine      |
|                           | 1 but less than 2 years old                 | 0.7       | TwoYearBovine      |
|                           | Male, 2 years old and over                  | 1         | BovineMale         |
|                           | Heifers, 2 years old and over               | 0.8       | Heifers            |
|                           | Dairy cows                                  | 1         | DairyCows          |
|                           | Other cows, 2 years old and over            | 0.8       | Heifers            |
| Sheep and goats           |                                             | 0.1       | SheepGoats         |
| Equidae                   |                                             | 0.8       | Equidae            |
| Pigs                      | Piglets having a live weight of under 20 kg | 0.027     | Piglets            |
|                           | Breeding sows weighing 50 kg and over       | 0.5       | Sows               |
|                           | Other pigs                                  | 0.3       | OtherPigs          |
| Poultry                   | Broilers                                    | 0.007     | Broilers           |
|                           | Laying hens                                 | 0.014     | Hens               |
|                           | Ostriches                                   | 0.35      | Ostriches          |
|                           | Other poultry                               | 0.03      | OtherPoultry       |
| Rabbits, breeding females |                                             | 0.02      | Rabbits            |

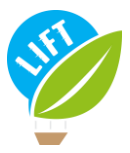

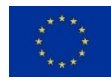

| Term                                                                   | Definition                                                                                                    | Unit | Typology_tool_name       | FADN_name        |
|------------------------------------------------------------------------|----------------------------------------------------------------------------------------------------|------|--------------------------|------------------|
| Grazing days                                                           | Livestock unit grazing days on common land.                                                                           | days | GrazDays                 | GRAZDAYS         |
| Purchased con-<br>centrated<br>feedstuffs for<br>grazing stock         | Purchased concentrated feedstuffs (including mineral licks and preservatives) for grazing stock (equines, ruminants). | EUR  | FeedstuffsGraz           | IGRFEDCNCTRPUR_V |
| Purchased<br>coarse fodder<br>for grazing stock                        | Purchased coarse fodder for graz-<br>ing stock (equines, ruminants).                                                  | EUR  | CoarseFodderGraz         | IGRFEDCRSPUR_V   |
| Feed for grazing<br>livestock home-<br>grown                           | Marketable farm products (in-<br>cluding milk other than suckled)<br>used as feedingstuffs for grazing<br>stock.      | EUR  | FeedGrazingHomeGrown     | SE315            |
| Purchased<br>feedstuffs for<br>pigs                                    | Purchased feedstuffs for pigs.                                                                                        | EUR  | FeedstuffsPigs           | IPIGFEDPUR_V     |
| Purchased<br>feedstuffs for<br>poultry and<br>other small ani-<br>mals | Purchased feedstuffs for poultry and other small animals.                                                             | EUR  | FeedstuffsPoultry        | IPLTRFEDPUR_V    |
| Feed for pigs<br>and poultry<br>home-grown                             | Marketable farm products (in-<br>cluding milk other than suckled)<br>used as feedingstuffs for grani-<br>vores.       | EUR  | FeedPigsPoultryHomeGrown | SE325            |
| Veterinary ex-<br>penses                                               | Veterinary expenses.                                                                                                  | EUR  | VetExp                   | IVET_V           |

#### <u>Appendix 4:</u> Definition of the variables in the "Livestock input" sub-tab

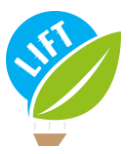

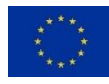

| Term                                     | Definition                                                                                                    | Unit | Typology_tool_name | FADN_name      |
|------------------------------------------|----------------------------------------------------------------------------------------------------|------|--------------------|----------------|
| Fertilisers                              | Purchased fertilisers and soil improvers (ex-<br>cluding those used for forests).                                                                                                    | EUR  | Fertilisers        | SE295          |
| Fertilisers N                            | Quantity of N in mineral fertilisers used.                                                                                                    | q    | FertQuantN         | SE296          |
| Fertilisers P                            | Quantity of P (P₂O₅ in FADN) in mineral ferti-<br>lisers used.                                                                                                    | q    | FertQuantP         | SE297          |
| Fertilisers K                            | Quantity of K (K <sub>2</sub> O in FADN) in mineral ferti-<br>lisers used.                                                                                                    | q    | FertQuantK         | SE298          |
| Crop protection                          | Plant protection products, traps and baits,<br>bird scarers, anti-hail shells, frost protection,<br>etc. (excluding those used for forests).                                                                                                    | EUR  | CropProtection     | SE300          |
| Seeds and Plants to-<br>tal              | Relates to agricultural and horticultural crops. New plantations of permanent crops and woodlands are considered as investments.                                                                                                    | EUR  | Seeds              | SE285          |
| Seeds and Plants<br>home-grown           | Seeds and seedlings produced and used on the farm.                                                                                                    | EUR  | SeedsHomeGrown     | SE290          |
| Water use                                | Water use.                                                                                                    | EUR  | Water              | IWATR_V        |
| Heating fuel use                         | Heating fuel use.                                                                                                    | EUR  | HeatFuels          | IHFULS_V       |
| Motor fuels and lub-<br>ricants use      | Motor fuels and lubricants use.                                                                                                    | EUR  | MotorFuelsLubr     | IFULS_V        |
| Electricity use                          | Electricity use.                                                                                                    | EUR  | Electricity        | IELE_V         |
| Own produced en-<br>ergy (excess)        | Own produced energy (excess energy).                                                                                                    | EUR  | OwnEnergy          | ONRGPRD_S<br>V |
| Machinery & build-<br>ings current costs | Costs of current upkeep of equipment (and<br>purchase of minor equipment), car expenses,<br>current upkeep of buildings and land im-<br>provements, insurance of buildings. Major<br>repairs are considered as investments.                                                                                                    | EUR  | MachinBuild        | SE340          |
| Total physical assets depreciation       | Depreciation of capital assets. Entry in the ac-<br>counts of depreciation of capital assets over<br>the accounting year. Valuation methods<br>changed from 2014 accounting year. Con-<br>cerns plantations of permanent crops (bio-<br>logical assets, estimated), farm buildings and<br>fixed equipment, land improvements, ma-<br>chinery and equipment and forest planta-<br>tions. There is no depreciation of land and cir-<br>culating capital. | EUR  | Depreciation       | SE360          |

## <u>Appendix 5:</u> Definition of the variables in the "Farming input" sub-tab

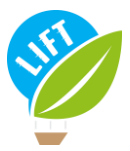

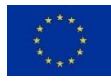

| Term                                                 | Definition                                                                                                    | Unit     | Typology_tool_<br>name        | FADN_name            |
|------------------------------------------------------|----------------------------------------------------------------------------------------------------|----------|-------------------------------|----------------------|
| Total output                                         | Total value of output of crops and crop products, livestock<br>and livestock products and of other output, including that<br>of other gainful activities (OGA) of the farms. Sales and use<br>of (crop and livestock) products and livestock + change in<br>stocks of products (crop and livestock) + change in valua-<br>tion of livestock - purchases of livestock + various non-ex-<br>ceptional products. | EUR      | Output                        | SE131                |
| Total intermediate consumption                       | Total specific costs (including inputs produced on the hold-<br>ing) and overheads arising from production in the account-<br>ing year. = Specific costs + Overheads (including machinery<br>costs).                                                                                                    | EUR      | Intermediate-Con-<br>sumption | SE275                |
| Wages paid                                           | Wages and social security charges (and insurance) of wage<br>earners. Amounts received by workers considered as un-<br>paid workers (wages lower than a normal wage) are ex-<br>cluded.                                                                                                    | EUR      | Wages                         | SE370                |
| Rent paid                                            | Rent paid for farm land and buildings and rental charges.                                                                                                    | EUR      | Rent                          | SE375                |
| Rent paid for land                                   | Rent paid for farm land.                                                                                                    | EUR      | RentLand                      | ILNDRNT_V            |
| Interest paid                                        | Interest and financial charges paid on loans obtained for<br>the purchase of land, buildings, machinery and equipment,<br>livestock, circulating capital, interest and financial charges<br>on debts.                                                                                                    | EUR      | Interest                      | SE380                |
| Total assets                                         | Fixed assets + current assets. Only assets in ownership are<br>taken into account. Capital indicators are based on the<br>value of the various assets at closing valuation.                                                                                                    | EUR      | TotalAssets                   | SE436                |
| Total liabilities                                    | Value at closing valuation of total of (long-, medium- or short-term) loans still to be repaid.                                                                                                    | EUR      | TotalLiabilities              | SE485                |
| Cash flow / farm total<br>capital                    | (Receipts - Expenditure for the accounting year)/(Fixed as-<br>sets + current assets).                                                                                                    | EUR      | CFByTotalCapital              | SE532                |
| Total subsidies - ex-<br>cluding on invest-<br>ments | Subsidies on current operations linked to production (not investments), in €. Payments for cessation of farming activities are therefore not included. Entry in the accounts is generally on the basis of entitlement and not receipt of payment, with a view to obtain coherent results (production/costs/subsidies) for a given accounting year.                                                            | EUR      | SubsidiesExInvest             | SE605                |
| Agricultural land (clos-<br>ing value)               | Agricultural land closing value.                                                                                                    | EUR      | AgriLand                      | ALNDAGR_CV           |
| Estimated average la-<br>bour costs per hour         | Estimated average labour costs per hour in your country.                                                                                                    | EUR/hour | AvgLabourCosts                | SE370 / SE021        |
| Estimated average rental costs per ha                | Estimated average rental costs per ha in your region.                                                                                                    | EUR/ha   | AvgRentalCosts                | ILNDRNT_V /<br>SE030 |
| Estimated average in-<br>terest rate                 | Estimated average interest rate on loans.                                                                                                    |          | AvgInterestRate               | SE380/SE485          |

#### <u>Appendix 6:</u> Definition of the variables in the "economic input" sub-tab

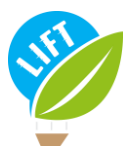

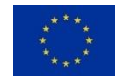

## <u>Appendix 7:</u> Definition of the variables in the "Social and employment input" sub-tab

| Term               | Definition                                                                                           | Unit  | Typology_tool_name  | FADN_name                        |
|--------------------|----------------------------------------------------------------------------------------------------|-------|---------------------|----------------------------------|
| Total labour       | Total labour input of holding ex-<br>pressed in annual work units =<br>full-time person equivalents. | AWU   | Labour              | SE010                            |
| Paid labour        | Remuneration may be in cash or in kind.                                                              | AWU   | HiredLabour         | SE020                            |
| Manager paid       | Manager paid in AWU.                                                                                 | AWU   | ManagerAWU          | WPRM_W1_TOT                      |
| Other labour paid  | Other labour paid in AWU.                                                                            | AWU   | OtherPaidAWU        | WPROTH_W1                        |
| Casual labour paid | Casual labour paid in AWU.                                                                           | AWU   | Casual Paid AWU     | WPCCA_W1                         |
| Manager paid       | Manager paid in number of per-<br>sons. 1 if "Manager paid in AWU"<br>not 0 and 0 otherwise.         |       | ManagerP            | l if WPRM_W1_TOT > 0<br>0 if not |
| Other labour paid  | Other labour paid in number of persons.                                                              |       | OtherPaidP          | WPROTH_P                         |
| Casual labour paid | Casual labour paid in number of persons.                                                             |       | CasualPaidP         | WPCCA_Y1/WPCCA_P                 |
| Unpaid labour      | Time worked in hours by unpaid labour input (generally family) on holding.                           | hours | Unpaid Labour Hours | SE016                            |
| Paid labour        | Time worked in hours by paid la-<br>bour input on holding.                                           | hours | HiredLabourHours    | SE021                            |

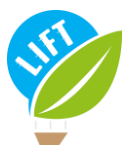

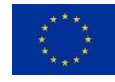

| Name                                                                        | Description                                                                                                    | Typol-<br>ogy_tool_name | FADN_codes                                                                                                    |
|-----------------------------------------------------------------------------|----------------------------------------------------------------------------------------------------|-------------------------|----------------------------------------------------------------------------------------------------|
| Public revenue/cost                                                         | (Revenue + subsidies) / (intermediate costs<br>+ depreciation + paid interest + paid labour<br>+ paid rent). Expresses ability of a farm to<br>cover costs, not having to cover costs for<br>owned production factors, with its private<br>revenues and public subsidies. | Profitability1          | (SE131 + SE605) / (SE275 +<br>SE360 + SE370 + SE375 +<br>SE380)                                                                                                    |
| Private reve-<br>nue/cost                                                   | Revenue / (intermediate costs + deprecia-<br>tion + paid interest + paid labour + paid<br>rent). Expresses ability of a farm to cover<br>costs, not having to cover costs for owned<br>production factors, with its private reve-<br>nues.                                | Profitability2          | SE131 / (SE275 + SE360 +<br>SE370 + SE375 + SE380)                                                                                                    |
| Private reve-<br>nue/cost consider-<br>ing remun. of<br>owned prod. factors | Revenue / (intermediate costs + deprecia-<br>tion + capital * interest rate + labour in<br>hours * wage per hour + land * rent. Ex-<br>presses ability of a farm to cover all costs,<br>including those for owned production fac-<br>tors with its private revenues.      | Profitability3          | SE131 / (SE275 + SE360 +<br>(SE370 + SE016 * SE370 /<br>SE021) + (SE375 + (SE025 -<br>SE030) * ILNDRNT_V /<br>SE030) + ((SE436 - AL-<br>NDAGR_CV) * SE380 /<br>SE485) |
| Cash-flow/assets ra-<br>tio                                                 | Cash-flow / total assets                                                                                                    | Liquidity               | SE532                                                                                                    |
| Net worth/assets ratio                                                      | (Total assets – Liabilities) / total assets                                                                                                    | Fin_stability           | (SE436 - SE485) / SE436                                                                                                    |

## Appendix 8: Definitions of the chosen indicators for farm economic performance

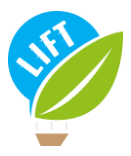

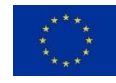

# <u>Appendix 9:</u> Definitions of the chosen indicators for farm social and employment performance

| Name                                                                 | Description                                                                      | Typol-           | FADN_codes                                                  |
|----------------------------------------------------------------------|----------------------------------------------------------------------------------|------------------|-------------------------------------------------------------|
|                                                                      |                                                                                  | ogy_tool_name    |                                                             |
| Total labour in<br>AWU                                               | Total labour input in AWU                                                        | Labour           | SE010                                                       |
| Total labour in<br>AWU per ha of<br>UAA                              | Total labour input in AWU per ha<br>of UAA                                       | LabourPerUAA     | SE010 / SE025                                               |
| Total labour in<br>AWU per LU                                        | Total labour input in AWU per<br>livestock unit                                  | LabourPerLU      | SE010 / SE080                                               |
| Total paid labour<br>in AWU                                          | Total labour input who is paid in<br>AWU                                         | Labour Paid AWU  | WPRM_W1_TOT + WPROTH_W1 +<br>WPCCA_W1                       |
| Total paid labour<br>in nb of persons                                | Total labour input who is paid in number of persons                              | LabourPaidP      | (if WPRM_W1_TOT > 0 then 1, else 0)<br>+ WPROTH_P + WPCCA_P |
| Total paid labour<br>outside the man-<br>ager, in nb of per-<br>sons | Total labour input who is paid out-<br>side the manager, in number of<br>persons | LabourPaidExMgrP | WPROTH_P +<br>WPCCA_Y1/(WPCCA_P*WPCCA_W1)                   |
| Labour productiv-<br>ity per output                                  | Total labour input in AWU per Eu-<br>ros of output                               | LabourPerOutput  | SE010 / SE131                                               |

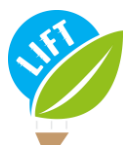

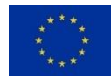

#### <u>Appendix 10:</u> Definitions of the chosen indicators for farm environmental performance

| Name                                                                        | Description                                                                                                    | Typology_tool_name | FADN_codes                                                                               |
|-----------------------------------------------------------------------------|----------------------------------------------------------------------------------------------------|--------------------|------------------------------------------------------------------------------------------|
| Livestock density                                                           | Livestock density                                                                                                    | LSDensity          | SE080 / SE025                                                                            |
| Density of ruminant grazing<br>livestock per ha of forage area              | Density of ruminant grazing live-<br>stock per ha of forage area                                                                                                    | GrazLSDensity      | SE120                                                                                    |
| Veterinary expenses value per<br>LU                                         | Veterinary expenses value per<br>livestock unit                                                                                                    | VetLU              | IVET_V / SE080                                                                           |
| Value of purchased concen-<br>trated feedstuffs and coarse<br>fodder per LU | Value of purchased concentrated feedstuffs and coarse fodder per livestock unit                                                                                              | ConcentrLU         | ( IGRFEDCNCTRPUR_V<br>+ IGRFEDCRSPUR_V +<br>IPIGFEDPUR_V +<br>IPLTRFEDPUR_V ) /<br>SE080 |
| Value of purchased fertilisers<br>and soil improvers per ha of<br>UAA       | Value of purchased fertilisers and soil improvers per ha of UAA                                                                                                    | FertUAA            | SE295 / SE025                                                                            |
| Quantity of N in mineral ferti-<br>lisers used per ha of UAA                | Quantity of N in mineral fertilisers used per ha of UAA                                                                                                    | FertNUAA           | SE296 / SE025                                                                            |
| Quantity of P in mineral ferti-<br>lisers used per ha of UAA                | Quantity of P ( $P_2O_5$ in FADN) in mineral fertilisers used per ha of UAA                                                                                                  | FertPUAA           | SE297 / SE025                                                                            |
| Quantity of K in mineral ferti-<br>lisers used per ha of UAA                | Quantity of K ( $K_2O$ in FADN) in mineral fertilisers used per ha of UAA                                                                                                    | FertKUAA           | SE298 / SE025                                                                            |
| Value of plant protection product per ha of UAA                             | Value of plant protection prod-<br>ucts, traps and baits, bird scarers,<br>anti-hail shells, frost protection,<br>etc. (excluding those used for for-<br>ests) per ha of UAA | CropProtectUAA     | SE300 / SE025                                                                            |
| Water value per ha of UAA                                                   | Water value per ha of UAA                                                                                                    | WaterUAA           | IWATR_V / SE025                                                                          |
| Water value per LU                                                          | Water value per livestock unit                                                                                                    | WaterLU            | IWATR_V / SE080                                                                          |
| Value of motor fuels and lub-<br>ricants per ha of UAA                      | Value of motor fuels and lubri-<br>cants per ha of UAA                                                                                                    | MotorFLUAA         | IFULS_V / SE025                                                                          |
| Value of motor fuels and lub-<br>ricants per LU                             | Value of motor fuels and lubri-<br>cants per livestock unit                                                                                                    | MotorFLLU          | IFULS_V / SE080                                                                          |